# WEBOVÉ STRÁNKY PRO ŠKOLY

(wwwproskoly.cz)

UŽIVATELSKÝ MANUÁL

# OBSAH

| 1 | Úvod      |                                         | 6    |
|---|-----------|-----------------------------------------|------|
| 2 | Jak webo  | vé stránky pro školy fungují            | 6    |
| 3 | Přihlášen | í do administračního rozhraní           | 7    |
|   | 3.1 Příst | tup z frontendu                         | 7    |
|   | 3.2 Příst | tup z backendu                          | 7    |
| 4 | Editor W  | YSIWYG                                  | 8    |
|   | 4.1 Vlož  | it odkaz                                | 9    |
|   | 4.1.1     | Vložit soubor ke stažení                | 9    |
|   | 4.2 Vlož  | it obrázek                              | 9    |
| 5 | Administ  | race                                    | . 12 |
|   | 5.1 Strá  | nky                                     | . 13 |
|   | 5.1.1     | Přehled ovládacích prvků                | . 13 |
|   | 5.1.2     | Přidání nové stránky                    | . 14 |
|   | 5.1.3     | Úprava stránky                          | . 16 |
|   | 5.1.4     | Odstranění stránky                      | . 16 |
|   | 5.1.5     | Vložení modulu/šablony do stránky       | . 16 |
|   | 5.2 Mod   | duly                                    | . 17 |
|   | 5.2.1     | Fotogalerie                             | . 17 |
|   | 5.2.1.1   | Přehled ovládacích prvků                | . 17 |
|   | 5.2.1.2   | 2 Vytvoření nového alba                 | . 18 |
|   | 5.2.1.3   | 8 Vložení fotografií                    | . 18 |
|   | 5.2.1.4   | Úprava fotografie či alba               | . 18 |
|   | 5.2.1.5   | Odstranění fotografie či alba           | . 18 |
|   | 5.2.1.6   | Přidání fotogalerii ke stránce          | . 18 |
|   | 5.2.2     | Fórum                                   | . 19 |
|   | 5.2.2.1   | Přehled ovládacích prvků                | . 20 |
|   | 5.2.2.2   | Přidání diskuzní kategorie či tématu    | . 20 |
|   | 5.2.2.3   | 9 Úprava diskuzní kategorie či tématu   | . 21 |
|   | 5.2.2.4   | Odstranění diskuzní kategorie či tématu | . 21 |
|   | 5.2.2.5   | Přidání diskuze ke stránce              | . 21 |
|   | 5.2.3     | Kalendář                                | . 22 |
|   | 5.2.3.1   | Přehled ovládacích prvků                | . 22 |
|   | 5.2.3.2   | Přidání akce/události                   | . 23 |
|   | 5.2.3.3   | 9 Úprava akcí/událostí                  | . 24 |

| 5.2.3.4 | Odstranění akce/události                   | . 24 |
|---------|--------------------------------------------|------|
| 5.2.3.5 | Přidání kalendáře ke stránce               | . 24 |
| 5.2.4 S | tudijní materiály                          | . 25 |
| 5.2.4.1 | Přehled ovládacích prvků                   | . 25 |
| 5.2.4.2 | Vytvoření nové složky                      | . 26 |
| 5.2.4.3 | Přidání jednoho nebo více souborů najednou | . 26 |
| 5.2.4.4 | Úprava souboru / složky                    | . 26 |
| 5.2.4.5 | Odstranění souboru / složky                | . 26 |
| 5.2.4.6 | Přidání souborů ke stránce                 | . 26 |
| 5.2.5 J | ídelna                                     | . 27 |
| 5.2.5.1 | Přehled ovládacích prvků jídel             | . 27 |
| 5.2.5.2 | Přidání pokrmu                             | . 28 |
| 5.2.5.3 | Přidání jídelny                            | . 28 |
| 5.2.5.4 | Úprava pokrmu                              | . 29 |
| 5.2.5.5 | Odstranění pokrmu                          | . 29 |
| 5.2.5.6 | Přidání jídelního lístku ke stránce        | . 29 |
| 5.2.6 N | lástěnka                                   | . 30 |
| 5.2.6.1 | Přehled ovládacích prvků                   | . 30 |
| 5.2.6.2 | Přidání příspěvku                          | . 31 |
| 5.2.6.3 | Úprava příspěvku                           | . 32 |
| 5.2.6.4 | Odstranění příspěvku                       | . 32 |
| 5.2.6.5 | Přidání nástěnky ke stránce                | . 32 |
| 5.2.7 E | -podatelna                                 | . 33 |
| 5.2.7.1 | Přehled ovládacích prvků                   | . 33 |
| 5.2.7.2 | Zobrazit zprávu                            | . 34 |
| 5.2.7.3 | Odpovědět na zprávu                        | . 34 |
| 5.2.7.4 | Odstranit zprávu                           | . 34 |
| 5.2.7.5 | Přidání E-podatelny ke stránce             | . 34 |
| 5.2.8 E | -omluvenka                                 | . 35 |
| 5.2.8.1 | Přehled ovládacích prvků                   | . 35 |
| 5.2.8.2 | Zobrazit omluvenku                         | . 36 |
| 5.2.8.3 | Odpovědět na omluvenku                     | . 36 |
| 5.2.8.4 | Odstranit omluvenku                        | . 36 |
| 5.2.8.5 | Přidání E-omluvenky ke stránce             | . 36 |
| 5.2.9 A | nkety                                      | . 37 |
| 5.2.9.1 | Přehled ovládacích prvků                   | 37   |

| 5.2   | 2.9.2  | Přidání nové ankety                       | 37 |
|-------|--------|-------------------------------------------|----|
| 5.2   | 2.9.3  | Vložení odpovědí k anketě / úprava ankety | 38 |
| 5.2   | 2.9.4  | Publikování ankety (vložení na web)       | 39 |
| 5.2   | 2.9.5  | Odstranění ankety                         | 40 |
| 5.2.1 | LO Te  | esty                                      | 41 |
| 5.2   | 2.10.1 | Přehled ovládacích prvků                  | 41 |
| 5.2   | 2.10.2 | Přidání testu                             | 42 |
| 5.2   | 2.10.3 | Úprava testu                              | 43 |
| 5.2   | 2.10.4 | Přidat/Upravit otázky testu               | 43 |
| 5.2   | 2.10.5 | Zobrazit výsledky testu                   | 45 |
| 5.2   | 2.10.6 | Odstranění testu                          | 45 |
| 5.2   | 2.10.7 | Přidání testů ke stránce                  | 45 |
| 5.2.1 | L1 Re  | ezervace                                  | 46 |
| 5.2   | 2.11.1 | Přehled ovládacích prvků                  | 46 |
| 5.2   | 2.11.2 | Přidání nového termínu rezervace          | 47 |
| 5.2   | 2.11.3 | Úprava termínu rezervace                  | 47 |
| 5.2   | 2.11.4 | Odstranění termínu rezervace              | 47 |
| 5.2   | 2.11.5 | Zobrazení detailu termínu rezervace       | 48 |
| 5.2   | 2.11.6 | Přidání rezervace ke stránce              | 48 |
| 5.3   | Agend  | a                                         | 49 |
| 5.3.1 | L U    | živatelé                                  | 49 |
| 5.3   | 3.1.1  | Přehled ovládacích prvků                  | 49 |
| 5.3   | 3.1.2  | Přidání uživatele                         | 49 |
| 5.3   | 3.1.3  | Úprava uživatele                          | 51 |
| 5.3   | 3.1.4  | Odstranění studenta                       | 51 |
| 5.3.2 | íT 2   | ídy                                       | 52 |
| 5.3   | 3.2.1  | Přehled ovládacích prvků                  | 52 |
| 5.3   | 3.2.2  | Přidání třídy                             | 52 |
| 5.3   | 3.2.3  | Úprava třídy                              | 53 |
| 5.3   | 3.2.4  | Odstranění třídy                          | 53 |
| 5.3.3 | B Pì   | ředměty                                   | 54 |
| 5.3   | 3.3.1  | Přehled ovládacích prvků                  | 54 |
| 5.3   | 3.3.2  | Přidání předmětu                          | 54 |
| 5.3   | 3.3.3  | Úprava předmětu                           | 55 |
| 5.3   | 3.3.4  | Odstranění předmětu                       | 55 |
| 5.3.4 | ι Sγ   | ynchronizace                              | 55 |

| 5 | .4   | Nastavení        | 56 |
|---|------|------------------|----|
| 5 | .5   | Odhlášení        | 56 |
| 6 | Čast | o kladené dotazy | 57 |
| 7 | Závě | ěrem             | 57 |

# 1 Úvod

Tento manuál slouží k orientaci v redakčním systému WWWproškoly.cz. Je zde popsáno, jak se systém ovládá a jak se v něm pracuje. Dokument obsahuje textový popis programu doprovázený obrázky pořízenými z pracovní demoverze školního webu a jeho redakčního systému (webskoly.just4web.cz).

Redakční systém je díky svým modulům (fotogalerie, fórum, kalendář, studijní materiály, jídelna, nástěnka, e-podatelna, e-omluvenka, ankety, testy, rezervace) přizpůsobený školám a na základě zpětné vazby se snaží vyhovět jejich potřebám.

Redakční systém umožňuje přidávat a editovat jednotlivé stránky, pohodlně pracovat s moduly vyvíjenými pro potřeby škol a snadno vést agendu učitelů, studentů, tříd a předmětů.

# 2 JAK WEBOVÉ STRÁNKY PRO ŠKOLY FUNGUJÍ

Webové stránky se dělí podle přístupu na dvě části.

- Reprezentativní část zvaná frontend je hlavní součást webových stránek, která se návštěvníkům zobrazí po zadání internetové adresy vaší školy (v našem případě http://webskoly.just4web.cz/).
- Administrační část zvaná *backend* slouží ke správě webových stránek. Zde se nastavuje obsah zobrazovaný v reprezentativní části.

## Poznámka:

Manuál se věnuje především administrační části webu, kde dochází k jeho nastavování.

Webové stránky pro školy mají tři základní přístupová oprávnění. První je pohled **správce**, druhý je pohled **učitele** a třetí je pohled **studenta**.

- **Správce** je uživatel, který má oprávnění přidávat a upravovat ostatní uživatele (další správce, učitele, studenty), může pracovat s jednotlivými moduly a má právo přidávat a editovat samotné stránky.
- **Učitel** je uživatel, který v administračním rozhraní vidí seznam uživatelů (dalších učitelů a studentů), vidí dostupné moduly, může vyřizovat a mazat zprávy v e-podatelně a e-omluvenkách a vidí seznam stránek.
- **Student** má v administračním prostředí vše skryto. Jeho rozhraní a funkce jsou v části frontendu.

## Poznámka:

Toto jsou jen obecná pravidla, která lze na přání školy změnit. Pokud například chcete, aby učitel mohl nahrávat fotky do fotogalerie, pak kontaktujte administrátora ze společnosti just4web.cz prostřednictvím e-mailu <u>wwwproskoly@just4web.cz</u> nebo <u>info@just4web.cz</u>. Další kontakty naleznete na adrese <u>http://www.wwwproskoly.cz/#kontakty</u>.

# 3 PŘIHLÁŠENÍ DO ADMINISTRAČNÍHO ROZHRANÍ

## 3.1 PŘÍSTUP Z FRONTENDU

Do administrační části se lze přihlásit i z části reprezentativní. K tomu je nutné na svých webových stránkách v sekci **Přihlášení** vyplnit přihlašovací údaje (**Login** a **Heslo**) a následně kliknout na možnost **Administrace** (viz Obrázek **Přihlášení** Můj profil | Objednaná jídla | Administrace Vyberte z výše uvedených možností.

1: Přihlášení z frontendu).

Obrázek 1: Přihlášení z frontendu

## 3.2 PŘÍSTUP Z BACKENDU

Pro druhý, přímočařejší přístup zadejte do adresního řádku ve vašem prohlížeči rovnou adresu administračního rozhraní ve tvaru *http://www.vasedomena.cz/admit/* (v našem případě tedy *http://webskoly.just4web.cz/admit/*). Zde už stačí pouze vyplnit **Login** a **Heslo** a následně kliknout na tlačítko **Přihlásit** (viz Obrázek 2: Přihlášení z backendu).

| iust4web.cz |                                                                                                    |
|-------------|----------------------------------------------------------------------------------------------------|
|             | 📎 PŘIHLÁŠENÍ DO ADMINISTRAČNÍHO ROZHRANÍ                                                           |
|             | Login:                                                                                             |
|             | Přihlásit <u>Web</u>                                                                               |
|             | E-mail: <u>info@just4web.cz</u> , WWW: <u>www.just4web.cz</u><br>just4web.cz s.r.o. [AdminRS v6.0] |
|             |                                                                                                    |

Obrázek 2: Přihlášení z backendu

## Poznámka:

Přihlašovací jméno a heslo pro správce vám přidělí administrátor ze společnosti just4web.cz. Po prvním přihlášení si heslo můžete sami změnit.

Přihlašovací údaje pro studenty a učitele následně poskytuje sám správce webu.

# 4 EDITOR WYSIWYG

WYSIWYG je nástroj pro vkládání a úpravu textů webových stránek. Název je akronymem anglické věty *"what you see is what you get",* což česky znamená *"co vidíš, to dostaneš"*. Editor se ovládá skrze nástrojovou lištu (viz Obrázek 3: Nástrojová lišta WYSIWYG).

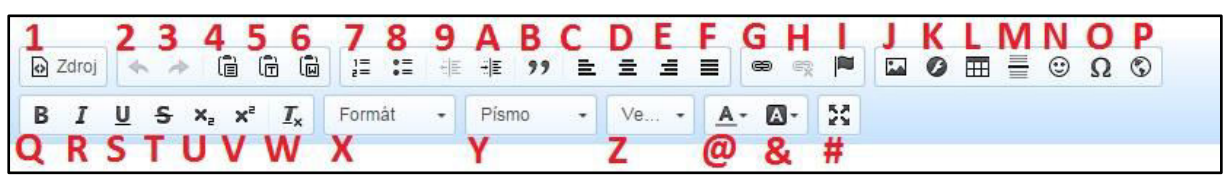

Obrázek 3: Nástrojová lišta WYSIWYG

- 1:Zdroj Přepne editaci textu do kódování pomocí HTML tagů.
- 2: Zpět Vrátí poslední provedenou akci.
- **3: Znovu** Znovu provede vrácenou akci.
- 4:Vložit Vloží zkopírovaný text.
- 5:Vložit jako čistý text Vloží zkopírovaný text a odstraní jeho formátování.
- 6:Vložit z Wordu Vloží zkopírovaný text z editoru MS Word a ponechá jeho formát.
- 7:Číslování Každý nový blok textu automaticky očísluje.
- 8:Odrážky Před každý nový blok textu vloží odrážku.
- 9:Zmenšit odsazení Posune blok textu doleva o pevnou velikost odsazení.
- A:Zvětšit odsazení Posune blok textu doprava o pevnou velikost odsazení.
- **B:Citace** Vloží citaci.
- C:Zarovnat vlevo Nastaví zarovnání vlevo.
- D:Zarovnat na střed Nastaví zarovnání na střed.
- E:Zarovnat vpravo Nastaví zarovnání vpravo.
- F:Zarovnat do bloku Nastaví zarovnání do bloku.
- **G**:**Odkaz** Vloží odkaz.
- H:Odstranit odkaz Odstraní odkaz.
- I:Záložka Vloží do textu záložku, na kterou se dá následně odkazovat pomocí odkazu.
- J:Obrázek Vloží nebo nahraje obrázek.
- **K:Flash** Vloží flash objekt do textu.
- L:Tabulka Vloží tabulku.

- M:Vložit vodorovnou linku Vloží vodorovnou linku.
- N:Smajlíci Vloží barevného smajlíka (emotikonu).
- O:Vložit speciální znaky Vloží speciální znaky (například písmena řecké abecedy).
- **P:IFrame** Vloží do stránky rámeček obsahující jinou internetovou stránku.
- Q:Tučné Nastaví formátování textu na tučné.
- R:Kurzíva Nastaví formátování textu na kurzívu.
- S:Podtržené Nastaví formátování textu na podtržené.
- T:Přeškrtnuté Nastaví formátování textu na přeškrtnuté.
- U:Dolní index Nastaví formátování textu na dolní index.
- V:Horní index Nastaví formátování textu na horní index.
- W:Odstranit formátování Odebere textu veškeré formátování, zbude čistý text.
- X:Formát Umožňuje nastavovat formát textu (normální, nadpisy, atd.).
- Y:Písmo Umožňuje nastavit font písma.
- Z:Velikost Umožňuje nastavit velikost písma.
- @:Barva textu Umožňuje nastavit barvu textu.
- &:Barva pozadí Umožňuje nastavit barvu pozadí (zvýraznění).
- #:Maximalizovat Zvětší editor na celou obrazovku.

## 4.1 VLOŽIT ODKAZ

Odkazovat se lze třemi různými způsoby. Po kliknutí na tlačítko **Odkaz** se zobrazí okno s možnostmi odkazu. V nabídce **Typ odkazu** můžete vybrat jednu z následujících možností (viz Obrázek 4: Typ odkazu):

- Typ URL který odkazuje na jinou existující stránku. Do políčka URL zkopírujte požadovanou adresu a Protokol se nastaví automaticky, nebo obě políčka vyplňte ručně.
- Typ Kotva v této stránce po jejím výběru se zobrazí seznam vložených záložek v textu. Stačí si vybrat jednu z nich a následně se po kliknutí na tento odkaz stránka posune k záložce v textu (pro navigaci v dlouhých textech).

| Odkaz              |     |         |           | > |
|--------------------|-----|---------|-----------|---|
| Informace o odkazu | Cíl | Odeslat | Rozšířene | ė |
| Typ odkazu         |     |         |           |   |
| URL                | •   |         |           |   |
| Protokol URL       |     |         |           |   |
| http://            |     |         |           |   |
| Vybrat na serveru  |     |         |           |   |
|                    |     |         |           |   |
|                    |     |         |           |   |
|                    |     |         |           |   |
|                    |     |         |           |   |
|                    |     |         |           |   |

Obrázek 4: Typ odkazu

• **Typ E-mail** – vyplní se políčko **E-mailová adresa**. Po kliknutí na tento odkaz se automaticky spustí váš e-mailový klient s novou zprávou tomuto adresátovi.

## 4.1.1 Vložit soubor ke stažení

Soubor ke stažení jde do stránky vložit pomocí odkazu. Ve WYSIWYG editoru kurzorem myši označíte text, který bude sloužit jako odkaz ke stažení. Klinete na ikonu odkazu (viz Obrázek 3: Nástrojová lišta WYSIWYG – bod G) a zobrazí se okno **Odkaz** (viz Obrázek 4: Typ odkazu). Zde kliknete na tlačítko **Vybrat na serveru**.

Zobrazí se nové okno, obdobné jako v případě obrázku (viz Obrázek 5: Vytvořit adresář). Kliknutím pravým tlačítkem myši do adresářové struktury následně výběrem možnosti **Nový adresář…** vytvoříte na serveru novou složku. Do nové složky přejdete kliknutím na její název v seznamu v levém sloupci. Možností **Nahrát** nacházející se v horní liště se zobrazí okno, ve kterém v počítači zvolíte potřebný dokument, který chcete dát na web ke stažení. Výběr souboru potvrdíte tlačítkem **Otevřít**, čímž se soubor rovnou nahraje na server.

Kliknutím pravým tlačítkem myši na název nahraného souboru a následně na možnost **Vybrat** se vrátíte zpět do okna **Odkaz**. V poli **URL** se automaticky vyplní adresa vybraného souboru na serveru. V případě PDF dokumentu ještě můžete v záložce **Cíl** z roletky vybrat **Nové okno (\_blank)**, aby se dokument zobrazil v nové záložce prohlížeče a aby se po kliknutí na odkaz uživateli nezavřel Váš web.

## 4.2 VLOŽIT OBRÁZEK

Nejprve v textu vyberte místo, kam chcete obrázek vložit a následně klikněte na tlačítko **Obrázek**. Zobrazí se okno **Vlastnosti obrázku**, kde kliknutím na tlačítko **Vybrat na serveru** (viz Obrázek 6: Vlastnosti obrázku) obrázek vyberete.

Zobrazí se další nové okno, v němž můžete vybrat obrázek, který se již na serveru nachází, nahrát nový obrázek z počítače nebo vytvořit složku pro nahrávané obrázky.

- Pro vytvoření nového adresáře klikněte pravým tlačítkem myši v levém sloupci na požadovanou složku, kde se má vytvořit, a v zobrazené nabídce vyberte Nový adresář... (viz Obrázek 5: Vytvořit adresář), vyplňte název nové složky a potvrďte tlačítkem OK.
- Pro nahrání obrázku z počítače klikněte na tlačítko Nahrát. Poté vyberte obrázek ve svém počítači a potvrďte výběr tlačítkem Otevřít. Tím se obrázek nahraje na server a objeví se jeho náhled v tomto okně (viz Obrázek 8: Nahrát obrázek).
- Posledním krokem je samotné vložení obrázku. Nyní vybereme obrázek ze serveru dvojklikem na jeho náhled, nebo na jeho náhled klikneme pravým tlačítkem myši a zvolíme možnost

| Vlastnosti obrazku  |                             |                                                 |                                | ×                                               |
|---------------------|-----------------------------|-------------------------------------------------|--------------------------------|-------------------------------------------------|
| Informace o obrázku | Odkaz                       | Odeslat                                         | Rozšířené                      |                                                 |
| URL                 |                             |                                                 |                                |                                                 |
|                     |                             |                                                 |                                | Vybrat na serveru                               |
| Aiternativni text   |                             |                                                 |                                |                                                 |
| Šířka               | Náhled                      |                                                 |                                |                                                 |
|                     | Lorem ipsu<br>elit. Maece   | um dolor sit<br>nas feugiat                     | amet, conse<br>consequat o     | ctetuer adipiscing 🔺<br>diam. Maecenas          |
| Vyska               | non, facilis                | amus diam (<br>is vitae, null<br>c iaculis, nit | a. Aenean c                    | s a, commodo<br>dictum lacinia                  |
| Okraje              | felis euism<br>velit. Nulla | od neque, s                                     | ed ornare m<br>et risus. Fus   | nassa mauris sed<br>ce mi pede,                 |
| Horizontální mezera | tempor id,<br>tortor. Cura  | cursus ac, u<br>abitur moles                    | llamcorper r<br>tie. Duis veli | nec, enim. Sed 📃<br>it augue,<br>ut erei. Depes |
| Vertikální mezera   | pellentesque                | um at, utitice<br>ue egestas<br>cibus, eros r   | eros. Integer<br>bede bibend   | r cursus, augue in<br>lum sem, in               |
|                     | tempus tell                 | us iusto aui                                    | e liquia Etia                  | m eget tortor                                   |
|                     |                             | an thoras day                                   | o ligula. Eda                  | in egetioner.                                   |
| Zarovnání           | 4                           | ÷ • • •                                         | Silgula. Eda                   | ⊧ oger orter.                                   |

Obrázek 6: Vlastnosti obrázku

Vybrat (viz Obrázek 7: Vybrat obrázek), a tím se v okně Vlastnosti obrázku (viz Obrázek 6: Vlastnosti obrázku) automaticky vyplní políčka URL, Šířka, Výška a vybraný obrázek se zobrazí v Náhledu. Dodatečně ještě můžete upravit Alternativní text, Okraje a Zarovnání, nebo rovnou kliknout na tlačítko OK, čímž se obrázek vloží do stránky.

| KCFinder: /image - Google Chrome                                                |                                                                                                    |         | ×        |
|---------------------------------------------------------------------------------|----------------------------------------------------------------------------------------------------|---------|----------|
| webskoly.just4web.cz/admit/class/ckeditor-4.4.4-kcf/addons/kcfinder-3.12/brow   | wse.php?c                                                                                                    | pener=0 | ckeditor |
| Obrázky 🔻 h Nahrát 🧔 Obnovit 🥜 Nastavení                                        |                                                                                                    |         |          |
| Obnovit   Stažení   Nový adresář   Přejmenovat   Smazat   Furope_map_E rozvrh.P | in the second second se |         |          |
| kcact:mkdir                                                                     |                                                                                                    |         |          |

Obrázek 5: Vytvořit adresář

| KCFinder: /image - Google Chrome                                                                                                |                  |                |                |         |        | ×         |
|----------------------------------------------------------------------------------------------------|------------------|----------------|----------------|---------|--------|-----------|
| 🗋 webskoly.just4web.cz/admit/class/ck                                                                                           | editor-4.4.4-kcf | /addons/kcfind | ler-3.12/brows | e.php?o | pener= | ckeditor( |
| Obrázky 🔻 🚺 🔶 Nahrát                                                                                                    | 🤪 Obnovit        | 🥜 Nastave      | ní             |         |        |           |
| <ul> <li>image</li> <li>aktuality</li> <li>do_aktualit</li> <li>ikony</li> <li>obrazky</li> <li>test</li> <li>treeee</li> </ul> | Euro             | pe_map_F       | rozvrh.PN      | G       |        |           |
| etridnice.PNG (115 KB, 12.06.2014 13:                                                                                           | 02)              |                |                |         |        |           |

#### Obrázek 8: Nahrát obrázek

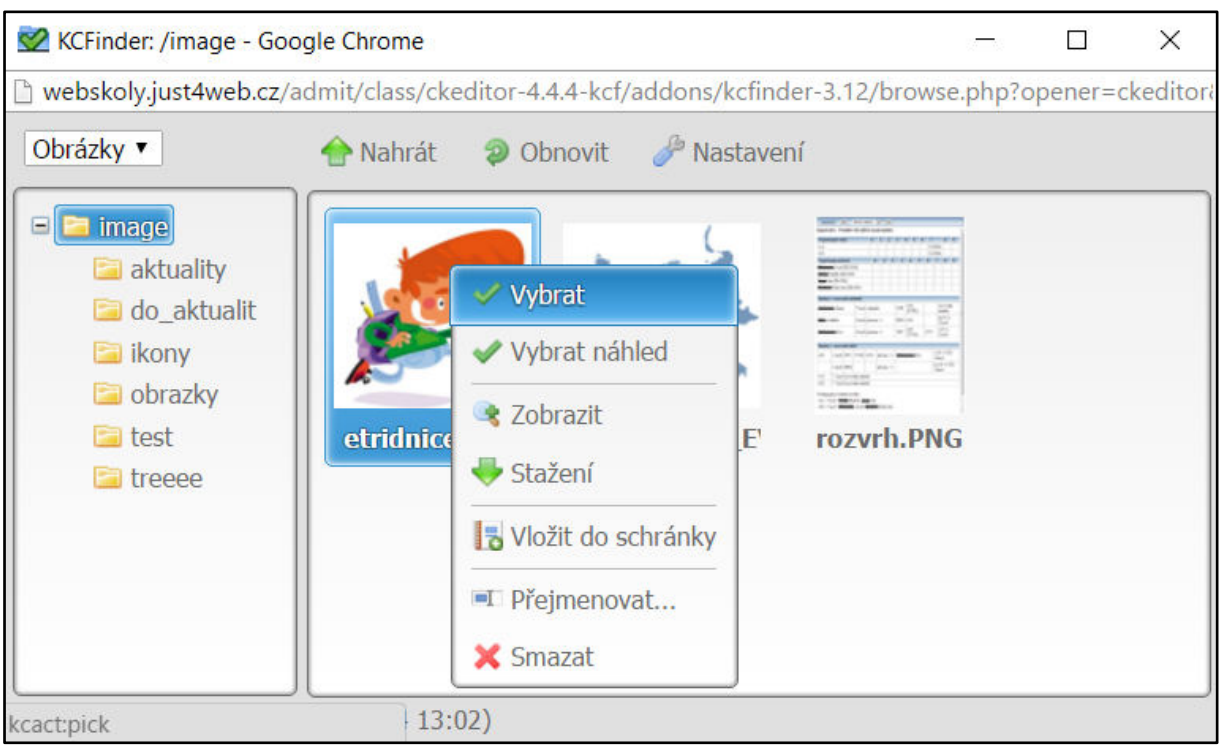

Obrázek 7: Vybrat obrázek

# 5 ADMINISTRACE

Po přihlášení do administračního rozhraní se vám zobrazí uvítací zpráva. Systém zobrazuje informace o přihlášeném uživateli, o IP adrese, ze které do systému přistupuje, aktuální čas a umožňuje se přepnout do reprezentativní části webu, nebo se odhlásit. V levé liště se nachází menu (viz Obrázek 9: Menu RS).

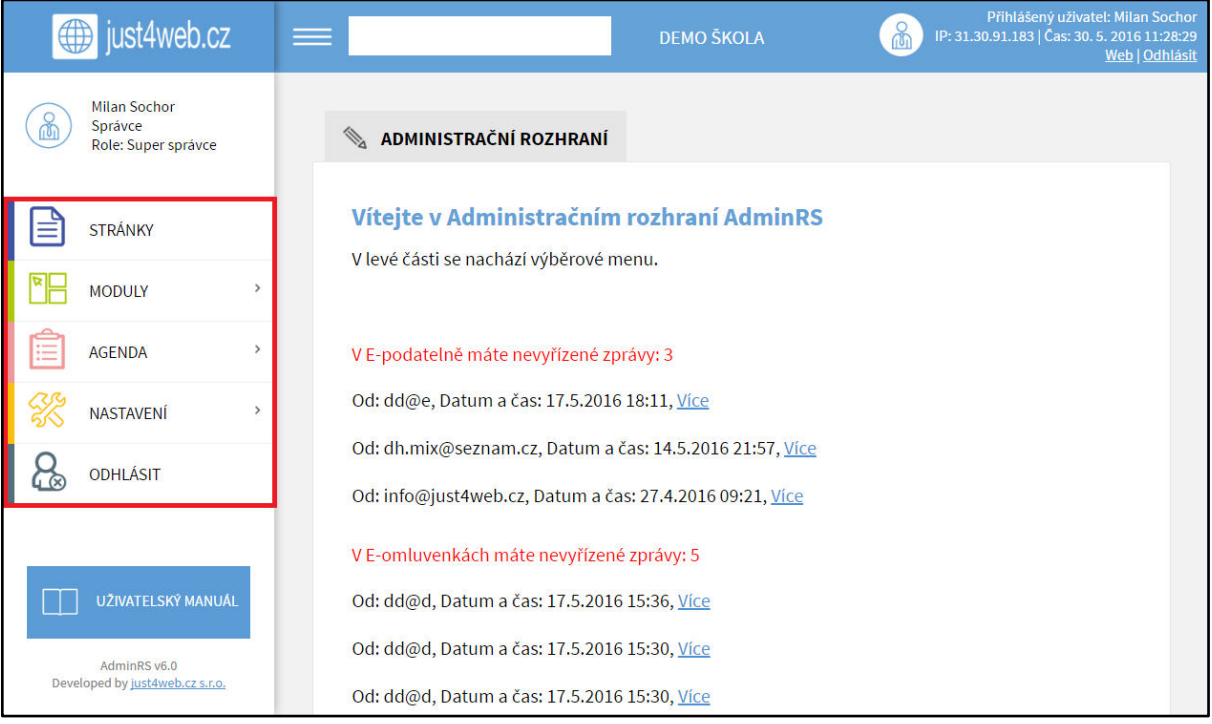

Obrázek 9: Menu RS

- Stránky: Administrace jednotlivých stránek a jejich obsahu.
- Moduly: Jednotlivé funkční části webových stránek. Každý modul má svou specifickou funkci a nastavení.
- Agenda: Slouží pro správu správců, učitelů, studentů, tříd a předmětů.
- Nastavení: Obecné nastavení webových stránek (provádí administrátor ze společnosti just4web.cz).
- Odhlásit: Odhlásí uživatele ze systému.

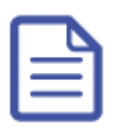

## 5.1 Stránky

Administrace jednotlivých stránek, které nesou základní informace a novinky o škole.

## 5.1.1 Přehled ovládacích prvků

|   | STRÁNKY                   |               |           |            |              |          |   |
|---|---------------------------|---------------|-----------|------------|--------------|----------|---|
| 7 | Přidat stránku            |               |           |            |              |          |   |
| 1 | 2                         | 3             | 4         | 5          | 6            | 8        | 9 |
|   | Název                     | <u>Pořadí</u> | Vloženo   | Zobr.      | <u>Přeč.</u> |          |   |
|   | Homepage                  | 1             | 27.5.2010 | $\bigcirc$ | 8121         |          |   |
| 1 | Prohlášení o přístupnosti | 11            | 12.4.2013 | 0          | 921          | <u>i</u> |   |
|   | <u>Homí menu</u>          | 100           | 3.4.2013  | 0          | 355          |          | Ŵ |
|   | Levé menu                 | 100           | 3.4.2013  | 0          | 236          |          | Ŵ |
|   | Bloky                     | 200           | 15.7.2015 | 0          | 159          |          | Ŵ |
| 1 |                           |               |           |            |              |          |   |

#### Obrázek 10: Stránky

- 1. Typ Značí, zda se jedná o kategorii, nebo stránku s vlastním obsahem.
  - Kategorie Obsahuje další podkategorie nebo stránky s vlastním obsahem
  - Stránka s vlastním obsahem Editovatelná stránka, která se zobrazí na webu.
- 2. Název Jméno kategorie nebo stránky, zobrazí se jako název položky v menu a nadpis po zobrazení této stránky.
- 3. **Pořadí** Určuje pořadí zobrazených stránek v menu. Čím nižší číslo, tím se stránka zobrazí ve vertikálním menu výše, respektive v horizontálním menu více vlevo.

 $\bigcirc$ 

- 4. Vloženo Datum, kdy byla stránka vložena do administračního rozhraní.
- 5. **Zobrazit** Určuje, zda bude stránka na webu vidět.
  - o Ikona otevřeného oka Stránka je viditelná. 🍥
  - Ikona zavřeného oka Stránka je skryta.
- 6. Přečteno Číselný údaj, který uvádí, kolikrát byla stránka či kategorie zobrazena.
- 7. **Přidat stránku** Tlačítko pro přidání nové stránky či kategorie.
- 8. Upravit Ikona tužky pro upravení dané stránky či kategorie.
- 9. Smazat Ikona popelnice pro smazání dané stránky či kategorie.

## Poznámka:

Kliknutím na šedý podtržený popisek (viz Obrázek 10: Stránky) můžete stránky řadit podle daného kritéria vzestupně nebo sestupně.

## 5.1.2 Přidání nové stránky

Pro vložení nové stránky nejprve klikněte na tlačítko **Přidat stránku** (viz Obrázek 10: Stránky – bod 7). Zobrazí se formulář **Přidat stránku** (viz Obrázek 11: Vložit stránku), kde vyplníte potřebná pole. Políčka označená červeným popiskem jsou povinná, bez jejich vyplnění stránka nepůjde vložit. Po vyplnění formuláře klikněte na tlačítko **Uložit**.

## Přehled polí:

## Základní údaje

- Typ Zde si zvolíte, zda chcete vytvořit Kategorii nebo Stránku s vlastním obsahem.
- Jazyk Slouží pro přepínání jazykových mutací, pro které chcete vytvářet obsah stránky.
- Název Jméno stránky či kategorie zobrazí se jako název položky v menu a nadpis po zobrazení této stránky.
- **Perex** Anotační popisek stránky či kategorie, který se zobrazí ještě před vlastním obsahem. Jeho délka je omezena na maximálně 255 znaků.
- **Obsah** Obsah stránky tvořený pomocí WYSIWYG editoru (viz kapitola 4 Editor WYSIWYG).
- Náhled Zde můžete vložit náhledový obrázek ke stránce.
- **Pořadí** Číselným údajem určujete pořadí stránky či kategorie. Čím nižší číslo, tím se stránka zobrazí ve vertikálním menu výše, respektive v horizontálním menu více vlevo.
- **Zveřejnit** Určuje, zda má být stránka na webu viditelná. Pokud ji chcete skrýt, odškrtněte toto políčko.

## SEO

- **SEO titulek** Krátký výstižný titulek stránky. Zobrazuje se v záhlaví prohlížeče jako název stránky a ve výsledcích vyhledávání (například na Google nebo Seznam) jako klikatelný odkaz.
- **SEO popisek** Stručný popisek stránky, zobrazuje se ve výsledcích vyhledávání jako popisek stránky pod klikatelným odkazem a samotnou adresou stránky.

## Pokročilé

- Datum založení Vyplní se automaticky, ale můžete jej ručně změnit.
- Metoda výpisu Určujete, jak se má kategorie zobrazovat:
  - Výpis obsahu stránky Po kliknutí na kategorii v menu se vypíše pouze její obsah.
  - Výpis stránek v kategorii Po kliknutí na kategorii v menu se vypíše seznam podstránek obsažených v této kategorii.
  - Výpis obsahu stránky a stránek v kategorii Po kliknutí na kategorii v menu se vypíše její obsah spolu se seznamem obsažených podstránek.
- Modul/Šablona Možnost vložení modulu či šablony do stránky (viz Vložení modulu do stránky).
- Zpřístupnit uživatelům Touto volbou můžete zpřístupnit úpravu dané stránky uživatelům, kteří na to jinak nemají práva (například učitelům). Do políčka vyplňte Loginy uživatelů, kterým chcete úpravu stránky umožnit, oddělené čárkami.
- Přesměrování na URL Slouží k přesměrování stránky na jinou existující stránku.
- **Zobrazit v menu** Určuje, zda má být stránka zobrazena v menu. Pokud ji chcete v menu skrýt, odškrtněte toto políčko.
- Ikonka Slouží k nahrání obrázku ikony, pokud se jedná o položku menu.

| Základní údaje                                                                                                    |                                                                                                    |
|----------------------------------------------------------------------------------------------------|----------------------------------------------------------------------------------------------------|
| Тур:                                                                                                    | Vyberte typ 🔹                                                                                                    |
| Jazyk:                                                                                                    | ► Čeština/Výchozí jazyk 🛛 🗮 English                                                                                                    |
| Čeština/Výchozí jaz                                                                                                    | zyk                                                                                                    |
| Název:                                                                                                    |                                                                                                    |
|                                                                                                    |                                                                                                    |
| Perex: (255 znaků)                                                                                                    |                                                                                                    |
| Obsah:                                                                                                    |                                                                                                    |
| Zdroj 🐟 🔶 🕻                                                                                                    |                                                                                                    |
| R I R 2 X                                                                                                    | X Ix Format · Pismo · Veil · A· A·                                                                                                    |
|                                                                                                    |                                                                                                    |
|                                                                                                    |                                                                                                    |
|                                                                                                    |                                                                                                    |
|                                                                                                    |                                                                                                    |
|                                                                                                    |                                                                                                    |
|                                                                                                    |                                                                                                    |
|                                                                                                    |                                                                                                    |
|                                                                                                    | A                                                                                                    |
|                                                                                                    | A                                                                                                    |
|                                                                                                    | A                                                                                                    |
| Náhled:                                                                                                    | Vybrat soubor nevybrán                                                                                                    |
| Náhled:                                                                                                    | Vybrat soubor Novybrán                                                                                                    |
| Náhled:<br>Pořadí:                                                                                                    | Vybrat soubor Nevybrán<br>100                                                                                                    |
| Náhled:<br>Pořadí:<br>Zveřejnit:                                                                                                    | Vybrat soubor Nevybrán<br>100                                                                                                    |
| Náhled:<br>Pořadí:<br>Zveřejnit:                                                                                                    | Vybrat soubor Novybrán<br>100                                                                                                    |
| Náhled:<br>Pořadí:<br>Zveřejnit:                                                                                                    | Vybrat soubor Nevybrán<br>100                                                                                                    |
| Náhled:<br>Pořadí:<br>Zveřejnit:<br>SEO                                                                                                    | Vybrat soubor Soubor nevybrán<br>100                                                                                                    |
| Nähled:<br>Pořadí:<br>Zveřejnit:<br>SEO                                                                                                    | Vybrat soubor Soubor nevybrán<br>100                                                                                                    |
| Nähled:<br>Pořadí:<br>Zveřejnit:<br><u>SEO</u><br>SEO - titulek: (60 znaků)                                                                                                    | Vybrat soubor Soubor nevybrán<br>100                                                                                                    |
| Nähled:<br>Pořadí:<br>Zveřejnit:<br>SEO<br>SEO - titulek: (60 znaků)                                                                                                    | Vybrat soubor Noubor nevybrán<br>100                                                                                                    |
| Nähled:<br>Pořadí:<br>Zveřejnit:<br>SEO<br>SEO - titulek: (60 znaků)<br>SEO - popisek: (150 znaků)                                                                                                    | Vybrat soubor Nevybrán<br>100<br>Ø                                                                                                    |
| Náhled:<br>Pořadí:<br>Zveřejnit:<br>SEO<br>SEO - titulek: (60 znaků)<br>SEO - popisek: (150 znaků)                                                                                                    | Vybrat soubor Nevybrán<br>100<br>Ø                                                                                                    |
| Náhled:<br>Pořadí:<br>Zveřejnit:<br>SEO<br>SEO - titulek: (60 znaků)<br>SEO - popisek: (150 znaků)                                                                                                    | Vybrat soubor nevybrán<br>100                                                                                                    |
| Nähled:<br>Pořadí:<br>Zveřejnit:<br>SEO<br>SEO - titulek: (60 znaků)<br>SEO - popisek: (150 znaků)                                                                                                    | Vybrat soubor nevybrán<br>100                                                                                                    |
| Náhled:<br>Pořadí:<br>Zveřejnit:<br>SEO<br>SEO - titulek: (60 znaků)<br>SEO - popisek: (150 znaků)                                                                                                    | Vybrat soubor nevybrán<br>100                                                                                                    |
| Náhled:<br>Pořadí:<br>Zveřejnit:<br>SEO<br>SEO - titulek: (60 znaků)<br>SEO - popisek: (150 znaků)                                                                                                    | Vybrat soubor nevybrán<br>100                                                                                                    |
| Náhled:<br>Pořadí:<br>Zveřejnit:<br>SEO<br>SEO - titulek: (60 znaků)<br>SEO - popisek: (150 znaků)<br>Pokročilé<br>Datum založení:                                                                                                    | Vybrat soubor nevybrán<br>100<br>20.5.2016                                                                                                    |
| Náhled:<br>Pořadí:<br>Zveřejnit:<br>SEO<br>SEO - titulek: (60 znaků)<br>SEO - popisek: (150 znaků)<br>Pokročilé<br>Datum založení:                                                                                                    | Vybrat soubor nevybrán<br>100<br>2<br>30.5.2016                                                                                                    |
| Náhled:<br>Pořadí:<br>Zveřejnit:<br>SEO<br>SEO - titulek: (60 znaků)<br>SEO - popisek: (150 znaků)<br>Pokročilé<br>Datum založení:<br>Metoda výpisu                                                                                                    | Vybrat soubor Soubor nevybrán           100           ✓                                                                                                    |
| Náhled:<br>Pořadí:<br>Zveřejnit:<br>SEO<br>SEO - titulek: (60 znaků)<br>SEO - popisek: (150 znaků)<br>Pokročilé<br>Datum založení:<br>Metoda výpisu                                                                                                    | Vybrat soubor       Soubor nevybrán         100       Image: Construction of the second of the second of the |
| Náhled:<br>Pořadí:<br>Zveřejnit:<br>SEO<br>SEO - titulek: (60 znaků)<br>SEO - popisek: (150 znaků)<br>Pokročilé<br>Datum založení:<br>Metoda výpisu<br>Modul/Šablona:                                                                                                    | Vybrat soubor nevybrán<br>100                                                                                                    |
| Náhled:<br>Pořadí:<br>Zveřejnit:<br>SEO<br>SEO - titulek: (60 znaků)<br>SEO - popisek: (150 znaků)<br>Pokročilé<br>Datum založení:<br>Metoda výpisu<br>Modul/Šablona:<br>Zpřístupnit uživatelům:                                                                                      | Vybrat soubor Soubor nevybrán         100         Image: Soubor nevybrán         100         Image: Soubor nevybrán         100         Image: Soubor nevybrán         100         Image: Soubor nevybrán         100         Image: Soubor nevybrán         100         Image: Soubor nevybrán         Image: Soubor nevybrán         Image: Soubr                                                                                                    |
| Nåhled:<br>Pořadí:<br>Zveřejnit:<br>SEO<br>SEO - titulek: (60 znaků)<br>SEO - popisek: (150 znaků)<br>Pokročilé<br>Datum založení:<br>Metoda výpisu<br>Modul/Šabiona:<br>Zpřístupnit uživatelům:                                                                                      | Vybrat soubor       Soubor nevybrán         100         Image: Soubor nevybrán                                                                                                    |
| Náhled:<br>Pořadí:<br>Zveřejnit:<br>SEO<br>SEO - titulek: (60 znaků)<br>SEO - popisek: (150 znaků)<br>Pokročilé<br>Datum založení:<br>Metoda výpisu<br>Modul/Šablona:<br>Zpřístupnit uživatelům:<br>Přesměrování na URL:                                                              | Vybrat soubor Soubor nevybrán           100           Image: Soubor nevybrán           305.2016           1 - výpis obsahu stránky           Výchozí šabiona                                                                                                    |
| Náhled:<br>Pořadí:<br>Zveřejnit:<br>SEO<br>SEO - titulek: (60 znaků)<br>SEO - popisek: (150 znaků)<br>Pokročilé<br>Datum založení:<br>Metoda výpisu<br>Modul/Šablona:<br>Zpřístupnit uživatelům:<br>Přesměrování na URL:<br>Zobrazit v menu:                                          | Vybrat soubor         Soubor nevybrán           100         Image: Soubor nevybrán           Image: Soubor nevybrán         Image: Soubor nevybrán           Image: Soubor nevybrán         Image: Soubor nevybrán           Image: Soubor nevybrán         Image: Soubor nevybrán           Image: Soubor nevybrán         Image: Soubor nevybrán           Image: Soubor nevybrán         Image: Soubor nevybrán                                                                                                    |
| Náhled:<br>Pořadí:<br>Zveřejnit:<br>SEO<br>SEO - titulek: (60 znaků)<br>SEO - popisek: (150 znaků)<br>SEO - popisek: (150 znaků)<br>Pokročilé<br>Datum založení:<br>Metoda výpisu<br>Modul/Šablona:<br>Zpřístupnit uživatelům:<br>Přesměrování na URL:<br>Zobrazit v menu:<br>Ikonka: | Vybrat soubor       Soubor nevybrán         100       Image: Soubor nevybrán         30.5.2016       .         1 - výpis obsahu stránky       .         Výchozí šablona       .         Image: Soubor nevybrán       .                                                                                                    |

## 5.1.3 Úprava stránky

U dané stránky klikněte na tlačítko **Upravit** (viz Obrázek 10: Stránky – bod 8 (ikona tužky)). Zobrazí se formulář **Upravit stránku**, který je obdobný jako formulář **Přidat stránku**. Po editaci potřebných údajů klikněte na konci formuláře na tlačítko **Uložit** a změny budou uloženy. Pokud změny nechcete ukládat, pak klikněte na tlačítko **Storno**.

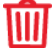

## 5.1.4 Odstranění stránky

U dané stránky klikněte na tlačítko **Smazat** (viz Obrázek 10: Stránky – bod 9 (ikona popelnice)). Odstranění potvrďte kliknutím na tlačítko **OK** a stránka či kategorie bude smazána.

## 5.1.5 Vložení modulu/šablony do stránky

Modul či šablonu vložíte při vytváření nové stránky nebo při úpravě existující stránky. Ve formuláři **Přidat stránku** (viz Obrázek 11: Vložit stránku, případně **Upravit stránku**) otevřete spodní nabídku **Pokročilé** kliknutím na modře podtržený nápis a v možnosti **Modul/Šablona** vyberte daný modul či šablonu, kterou chcete vložit. Aby se změna projevila, klikněte na tlačítko **Uložit**.

Vložením šablony můžete ovlivnit vzhled stránky. Například může být vytvořena šablona, která změní podobu výpisu aktualit. Každá nová stránka má přiřazenu **výchozí šablonu**, kterou lze změnit na **úvodní stránku (HP)**, čímž dojde ke zkopírování úvodní stránky, kterou návštěvník uvidí po zadání vaší internetové adresy, do této nové stránky.

## Poznámka:

Pokud chcete vytvořit novou šablonu, která upraví vzhled stránky podle vašich představ, pak kontaktujte administrátora ze společnosti just4web.cz prostřednictvím e-mailu <u>wwwproskoly@just4web.cz</u> nebo <u>info@just4web.cz</u>. Další kontakty naleznete na adrese <u>http://www.wwwproskoly.cz/#kontakty</u>.

Do stránky můžete vložit také některý z modulů, které budou v následujících kapitolách představeny. Tuto funkci oceníte, pokud máte na jednom webu sekci pro základní i mateřskou školu. V obou sekcích pak můžete mít například vlastní kalendář, ve kterém se budou zobrazovat pouze akce základní nebo mateřské školy. Dalším typickým příkladem může být přiřazení fotoalba ke stránce. Například vytvoříte aktualitu o výletu do Francie, do které přímo vložíte album s fotkami z tohoto výletu (viz Obrázek 12: Přidat modul).

| <u>Pokročilé</u>        |                                                                           |                      |   |  |
|-------------------------|---------------------------------------------------------------------------|----------------------|---|--|
| Datum založení:         | 6.6.2013                                                                  |                      |   |  |
| Metoda výpisu           | 1 - výpis obsahu stránky                                                  | ٣                    |   |  |
| Modul/Šablona:          | Fotogalerie •                                                             | Výlet Francie (#395) | • |  |
| Zpřístupnit uživatelům: |                                                                           |                      |   |  |
| Přesměrování na URL:    |                                                                           |                      |   |  |
| Zobrazit v menu:        |                                                                           |                      |   |  |
| lkonka:                 | Vybrat soubor Soubor ne                                                   | evybrán              |   |  |
| Kategorie:              | Levé menu<br>O škole<br>test slozky<br>Aktuality<br>Třídy<br>1.A<br>Bloky |                      |   |  |

Obrázek 12: Přidat modul

WWWproškoly.cz – manuál verze: 3.0, poslední aktualizace: 14. 6. 2016 just4web.cz s.r.o., e-mail: wwwproskoly@just4web.cz

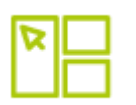

## 5.2 MODULY

Moduly jsou jednotlivé funkční části webových stránek. Každý modul má svou specifickou funkci a nastavení.

## 5.2.1 Fotogalerie

Fotogalerie slouží ke vkládání a správě fotoalb, která se zobrazují na webových stránkách.

## 5.2.1.1 Přehled ovládacích prvků

|        | FOTOGALERIE                                                                 |                                                                          |          |          |          |   |
|--------|-----------------------------------------------------------------------------|--------------------------------------------------------------------------|----------|----------|----------|---|
|        | Nahrát fotografie<br>této galerie: http://webskoly.just4web.cz/fotogalerie/ |                                                                          |          |          |          |   |
| 1      | 2                                                                           | 3                                                                        | 4        | 5        | 7        | 8 |
| Тур    | Název                                                                       | Popis                                                                    | Velikost | Vloženo  |          |   |
|        | Veřejná galerie                                                             |                                                                          |          | 5.5.2016 | <i>i</i> | Ŵ |
| Ť TIT  | Foto školy                                                                  | Na této fotografii, je vidět jak vypadala škola v roce<br>1998 (978x535) | 43 KB    | 1.7.2013 | <i>i</i> | Ŵ |
| 1<br>9 | tretus žaný nau é ale žitu:                                                 |                                                                          |          |          |          |   |
| N      | ázev složky: Vytvořit                                                       |                                                                          |          |          |          |   |

#### Obrázek 13: Fotogalerie

- 1. **Typ** Určuje, zda se jedná o album či fotografii.
  - **Album** Obsahuje další podsložky nebo samotné fotografie. Pozná se podle ikony složky a modře podtrženého názvu.
  - **Fotografie** Nahrané foto, ikona je tvořena náhledem dané fotografie.
- 2. Název Jméno daného alba či fotografie.
  - Název alba se zadává při jeho vytváření.
  - Název fotografie se automaticky vytvoří podle názvu souboru v počítači, je však možné jej později upravit.
- 3. **Popis** Popis fotografie slouží pro větší přehlednost, popis alba se zobrazuje na webu. Jeho vyplnění je možné až při úpravě.
- 4. **Velikost** Velikost fotografie. Maximální velikost je 10MB, doporučujeme ale vkládat fotografie o menších velikostech pro větší rychlost nahrávání.
- 5. Vloženo Zobrazuje datum vložení do systému.
- 6. **Nahrát fotografie** Slouží pro nahrávání fotografií do alba. Možnost vkládání jednotlivých fotografií nebo více fotografií najednou.
- 7. Upravit Ikona tužky pro upravení daného alba či fotografie.
- 8. Smazat Ikona popelnice pro smazání daného alba či fotografie.
- 9. Vytvoření nové složky Slouží pro vytvoření nového alba se zadaným názvem.

## Poznámka:

Kliknutím na šedý podtržený popisek (viz Obrázek 13: Fotogalerie) můžete fotografie či alba řadit podle daného kritéria vzestupně nebo sestupně.

## 5.2.1.2 Vytvoření nového alba

Vyberte umístění, kde chcete vytvořit nové album (buď hned v kořeni adresáře fotogalerie, nebo se proklikejte do nějakého alba pro vytvoření podsložky), a ve spodní části fotogalerie vyplňte **Název složky** (viz Obrázek 13: Fotogalerie – bod 9). Následně klikněte na tlačítko **Vytvořit** a album bude vytvořeno. Po jeho vytvoření jej můžete **upravit** (ikona tužky) a **přidat** mu **popisek**, nebo ho **přesunout** do jiné **složky**.

## 5.2.1.3 Vložení fotografií

Pro vložení fotografií nejprve vyberte složku, do které chcete fotografie nahrát. Poté klikněte na tlačítko Nahrát fotografie (viz Obrázek 13: Fotogalerie – bod 6). Zobrazí se formulář Nahrání fotografií, kde kliknete na tlačítko Procházet... (viz Obrázek 14: Hromadné vložení) pro výběr fotografií Výběr z počítače. fotografií potvrdíte kliknutím na tlačítko Otevřít a obrázky se začnou automaticky nahrávat. Stav nahrávání vidíte ve formuláři Nahrání fotografií v sekci Fronta. Po nahrání lze jednotlivé fotografie upravit (ikona tužky) a změnit jim název, přidat popisek nebo je přesunout do jiné složky.

| 🗞 FOTOGALERIE > NAHRÁNÍ FOTOGRAFIÍ |              |  |  |  |  |  |  |
|------------------------------------|--------------|--|--|--|--|--|--|
| <u>Fotogalerie &gt; Veřejná ga</u> | <u>lerie</u> |  |  |  |  |  |  |
| ⊂ Fronta                           |              |  |  |  |  |  |  |
|                                    |              |  |  |  |  |  |  |
| 0 souborů nahráno                  |              |  |  |  |  |  |  |
| Procházet Zrušit upload            |              |  |  |  |  |  |  |
|                                    |              |  |  |  |  |  |  |

## 5.2.1.4 Úprava fotografie či alba

U dané fotografie či alba klikněte na tlačítko **Upravit** (viz Obrázek 13: Fotogalerie – bod 7 (ikona tužky)). Tak můžete editovat **Název, Popisek** nebo **Složku**, do které chcete fotografii či album přesunout. Kliknutím na tlačítko **Uložit** změny potvrdíte nebo úpravy zrušíte tlačítkem **Storno**.

## 5.2.1.5 Odstranění fotografie či alba

Mazat lze jednotlivé fotografie či celá alba. Ale pozor, při odstranění alba se smažou i veškeré fotografie obsažené v daném albu, jedná se o nevratnou akci.

U dané fotografie či alba klikněte na tlačítko **Smazat** (viz Obrázek 13: Fotogalerie – bod 8 (ikona popelnice)). Odstranění potvrďte kliknutím na tlačítko **OK** a fotografie či album bude smazáno.

## 5.2.1.6 Přidání fotogalerii ke stránce

Každé album můžete vložit do stránky (viz Vložení modulu/šablony do stránky).

Obrázek 14: Hromadné vložení

## 5.2.2 Fórum

Diskuzní fórum slouží na webových stránkách k diskuzi na daná témata.

#### Hlavní kategorie:

- Interní diskuze Jedná se o veřejnou diskuzi v různých částech webu, například pod články (pokud máte tuto možnost povolenou).
- Diskuze na webu Veškeré veřejné diskuze, které se zobrazují na webových stránkách.
- **Neveřejná diskuze** Diskuze bude přístupná pouze pro studenty určité třídy. Ostatní uvidí založenou diskuzi, ale neuvidí v ní obsažené příspěvky.

#### Poznámka:

Jak se vytváří diskuze pro určitou třídu? Student určité třídy se ve frontendu přihlásí ke svému účtu a z něho se dostane na diskuzi ve třídě. Pokud v ní založí téma, bude automaticky omezeno jen pro třídu studenta, jenž téma vytvořil.

| S F                                                                        | FÓRUM                           |         |           |        |    |   |  |  |  |  |
|----------------------------------------------------------------------------|---------------------------------|---------|-----------|--------|----|---|--|--|--|--|
| 7       6 <u>Přidat</u> <u>Zobrazit vše</u> Fórum > <u>Diskuze na webu</u> |                                 |         |           |        |    |   |  |  |  |  |
| 1                                                                          | 2                               | 3       | 4         | 5      | 8  | 9 |  |  |  |  |
|                                                                            | Předmět                         | Popisek | Vloženo   | Zobr.  |    |   |  |  |  |  |
|                                                                            | <u>Stravování, i mimo školu</u> |         | 10.4.2013 | (1000) | Ø_ | Ŵ |  |  |  |  |
|                                                                            | Mimo školní aktivity            |         | 10.4.2013 | /1000  | R  | Ŵ |  |  |  |  |
|                                                                            | Rodiče vs. škola                |         | 10.4.2013 | (1000) | Ø  | Ŵ |  |  |  |  |
|                                                                            | Brigády                         |         | 10.4.2013 | /1000  | Ø. | Ŵ |  |  |  |  |
|                                                                            | Státní maturita                 |         | 10.4.2013 | (1000) | Ø2 | Ŵ |  |  |  |  |
|                                                                            | Doprava, spolujízda             |         | 10.4.2013 | /1000  | R  | Ŵ |  |  |  |  |
|                                                                            | Jednotlivé předměty             |         | 10.4.2013 | (1000) | Ø2 | Ŵ |  |  |  |  |
|                                                                            | Kurzy                           |         | 10.4.2013 | (1000) | R  | Ŵ |  |  |  |  |
|                                                                            | Jakékoliv problémy              |         | 10.4.2013 | /1000  | æ  | Ŵ |  |  |  |  |
| 1                                                                          |                                 |         |           |        |    |   |  |  |  |  |

Obrázek 15: Fórum

## 5.2.2.1 Přehled ovládacích prvků

- 1. **Typ** Určuje, zda se jedná o diskuzní kategorii či diskuzní téma.
  - Diskuzní kategorie Dělí se na další diskuzní kategorie a obsahuje diskuzní témata. Poznáte ji podle ikony složky.

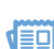

# Diskuzní téma – Vlastní téma, na které probíhá diskuze. Předmět – Název diskuzní kategorie nebo tématu.

- 3. **Popisek** Popisek kategorie či tématu nebo tělo první zprávy tématu.
- 4. Vloženo Zobrazuje datum vložení do systému.
- Zobrazeno Informuje, zda je diskuzní kategorie či téma viditelné (ikona otevřeného oka) nebo skryté (ikona zavřeného oka). Za lomítkem je číselný údaj o pořadí diskuzní kategorie či tématu.
- 6. **Zobrazit vše** Zobrazí všechny kategorie, témata a příspěvky seřazené podle data od nejnovějších. Slouží pro pohodlné mazání či editaci nevhodných příspěvků.
- 7. Přidat Slouží pro přidávání diskuzní kategorie či tématu.
- 8. Upravit Ikona tužky pro upravení dané diskuzní kategorie či tématu.
- 9. Smazat Ikona popelnice pro mazání dané diskuzní kategorie či tématu.

#### Poznámka:

+

Kliknutím na šedý podtržený popisek (viz Obrázek 15: Fórum) můžete diskuzní kategorie či témata řadit podle daného kritéria vzestupně nebo sestupně.

## 5.2.2.2 Přidání diskuzní kategorie či tématu

Pro vložení nové diskuzní kategorie či tématu nejprve vyberte složku, kam chcete diskuzi přidat, a následně klikněte na tlačítko **Přidat** (viz Obrázek 15: Fórum – bod 7).

Zobrazí se formulář **Přidat** (viz Obrázek 16: Vložení diskuze), kde vyplníte potřebná pole. Políčka označená červeným popiskem jsou povinná, bez jejich vyplnění diskuze nepůjde vložit. Po vyplnění formuláře stačí už jen kliknout na tlačítko **Uložit**.

## Přehled polí:

- Kategorie / Téma Vyplňuje se automaticky a nejde změnit, zobrazuje nadřazenou kategorii.
- Předmět Název diskuzní kategorie či tématu.
- Typ Zde vyberte, zda chcete přidat diskuzní kategorii nebo diskuzní téma.
- Popisek Popisek kategorie či tématu.
- **Obsah** Tělo první zprávy diskuzního tématu.
- Pořadí Číselný údaj o pořadí diskuzní kategorie či tématu, čím nižší číslo, tím se diskuze zobrazuje výše.
- **Zobrazeno** Určuje, zda bude diskuze viditelná. Chcete-li diskuzi skrýt, odškrtněte toto políčko.
- **Veřejná** Určuje, zda bude diskuze přístupná pro všechny, nebo pouze pro přihlášené.
- E-mail Kontaktní e-mailová adresa.

| 📎 FÓRUM > PŘIDAT        |                   |
|-------------------------|-------------------|
| <u>Fórum</u>            |                   |
| <b>V</b> ( <b>1 1 1</b> |                   |
| Kategorie / Tema:       | Diskuze na webu v |
| Předmět:                |                   |
| Тур:                    | Vyberte 🔻         |
| Popisek: (255 znaků)    |                   |
| Obsah:                  |                   |
| Pořadí:                 | 1000              |
| Zobrazeno:              |                   |
| Veřejná:                | 8                 |
| E-mail:                 |                   |
| Uložit                  |                   |
|                         |                   |
|                         |                   |

Obrázek 16: Vložení diskuze

## Poznámka:

Diskuzní kategorii je možné přidat pouze z administračního rozhraní. Diskuzní témata se však přidávají především z reprezentativní části webu. Reagovat na témata jde pak výhradně z frontendu.

## 5.2.2.3 Úprava diskuzní kategorie či tématu

U dané diskuzní kategorie či tématu klikněte na tlačítko **Upravit** (viz Obrázek 15: Fórum – bod 8 (ikona tužky)). Zobrazí se formulář **Upravit**, který je obdobný jako formulář **Přidat** (viz Obrázek 16: Vložení diskuze).

Po editaci potřebných údajů klikněte na konci formuláře na tlačítko **Uložit** a změny budou uloženy. Pokud změny nechcete ukládat, pak klikněte na tlačítko **Storno**.

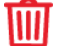

## 5.2.2.4 Odstranění diskuzní kategorie či tématu

U dané diskuzní kategorie či tématu klikněte na tlačítko **Smazat** (viz Obrázek 15: Fórum – bod 9 (ikona popelnice)). Odstranění potvrďte kliknutím na tlačítko **OK** a kategorie či téma bude smazáno.

## 5.2.2.5 Přidání diskuze ke stránce

Každé diskuzní téma můžete vložit do stránky (viz Vložení modulu/šablony do stránky).

## 5.2.3 Kalendář

Kalendář akcí slouží pro vkládání různých akcí školy, aby měl každý díky přehlednému zobrazování v reprezentativní části webu o událostech dokonalý přehled.

| 5.2. | 3.1 | Přehled | ovládacích | prvků |
|------|-----|---------|------------|-------|
|------|-----|---------|------------|-------|

|             | KALENDÁŘ                |                           |                                                           |            |          |   |
|-------------|-------------------------|---------------------------|-----------------------------------------------------------|------------|----------|---|
| <b>5</b> (+ | ) <u>Přidat ud</u> a    | <u>álost</u>              |                                                           |            |          |   |
| Kale        | endář > <u>Hlavní k</u> | alendář                   |                                                           | _          | _        | _ |
|             | Datum                   | 2<br><u>Název</u>         | 3<br>Popis                                                | 4<br>Zobr. | 6        | 7 |
|             | 16.5.2016               | test                      | tet                                                       | ۲          | R        | Ŵ |
|             | 5.3.2016                | Pouťová zábava            | Pouťová zábava, přineste půllitrfgfg test                 | 0          | R        | Ŵ |
|             | 25.9.2015               | Kino                      | S sebou 50 korun.                                         | ١          | R        | Ŵ |
|             | 16.9.2015               | Školní výlet              | S sebou pláštěnku, botasky, svačinu.                      | ١          |          | Ŵ |
|             | 28.8.2015               | Přijímací řízení          | Přijímací řízení do 1. ročníků oboru stavebního<br>lycea. | 0          | <u>I</u> | Ŵ |
|             | 20.7.2015               | Prázdninová brigáda       | Zalévání květin                                           | ۲          |          | Ŵ |
|             | 17.7.2015               | Kino                      | Hobit - pokračování Pána prstenů                          | ۲          | <i>i</i> | Ŵ |
|             | 10.7.2015               | Nové webové stránky školy | Byly spuštené nové webové stránky školy. Líbí?            | ۱          | R        | Ŵ |
| 1           |                         |                           |                                                           |            |          |   |

Obrázek 17: Kalendář

- 1. Datum Plánované datum konání akce/události.
- Název Název akce/události, zobrazuje se v náhledu kalendáře v reprezentativní části webu.
- 3. **Popis** Popis akce, zobrazí se v reprezentativní části webu po rozkliknutí akce v kalendáři.
- 4. **Zobrazit** Určuje, zda je akce na webu viditelná či nikoliv (ikona otevřeného oka značí viditelnou akci, ikona zavřeného oka značí skrytou akci).
- 5. Přidat událost Slouží pro vložení akce do kalendáře.
- 6. Upravit Ikona tužky pro upravení dané akce/události.
- 7. Smazat Ikona popelnice pro smazání dané akce/události.

#### Poznámka:

Kliknutím na šedý podtržený popisek (viz Obrázek 17: Kalendář) můžete akce/události řadit podle daného kritéria vzestupně nebo sestupně.

## 5.2.3.2 Přidání akce/události

(+ Pro vložení nové akce/události do kalendáře nejprve klikněte na tlačítko Přidat událost (viz Obrázek 17: Kalendář – bod 5). Zobrazí se formulář Nová událost (viz Obrázek 18: Vložení akce), kde vyplníte potřebná pole. Políčka označená červeným popiskem jsou povinná, bez jejich vyplnění akce/událost nepůjde vložit. Po vyplnění formuláře potvrdíte vložení akce/události kliknutím na tlačítko **Uložit**.

| KALENDAR >                     | NOVA UDA           | LOST           |                |      |     |     |        |            |            |    |   |   |   |    |  |
|--------------------------------|--------------------|----------------|----------------|------|-----|-----|--------|------------|------------|----|---|---|---|----|--|
| <u>Kalendář</u> > <u>Hlavr</u> | <u>ıí kalendář</u> |                |                |      |     |     |        |            |            |    |   |   |   |    |  |
| Datum:                         |                    |                |                |      |     |     |        |            |            |    |   |   |   |    |  |
| Název:                         |                    |                |                |      |     |     |        |            |            |    |   |   |   |    |  |
| Popisek: (255 znak             | ຳ)                 |                |                |      |     |     |        |            |            |    |   |   |   |    |  |
| Obsah:                         |                    |                |                |      |     |     |        |            |            |    |   |   |   |    |  |
| 🔂 Zdroj 🦘                      | * È Ē              | Ē              | 1= •=<br>2= •= |      | 99  | E 5 | . 1    |            | <b>9</b> R |    | 0 | ٢ | Ω | \$ |  |
| BIUS                           | ÷ x⁵ x₅            | I <sub>x</sub> | Formát         | • Pi | smo | - V | ′eli + | <u>A</u> . | <b>∆</b> - | 25 |   |   |   |    |  |
|                                |                    |                |                |      |     |     |        |            |            |    |   |   |   |    |  |
|                                |                    |                |                |      |     |     |        |            |            |    |   |   |   |    |  |
|                                |                    |                |                |      |     |     |        |            |            |    |   |   |   |    |  |
|                                |                    |                |                |      |     |     |        |            |            |    |   |   |   |    |  |
|                                |                    |                |                |      |     |     |        |            |            |    |   |   |   |    |  |
| Zobrazeno:                     |                    |                |                |      |     |     |        |            |            |    |   |   |   |    |  |
|                                |                    |                |                |      |     |     |        |            |            |    |   |   |   |    |  |

Obrázek 18: Vložení akce

## Přehled polí:

- Datum Plánované datum akce/události. Můžete jej zadat ručně nebo kliknout do tohoto políčka a zobrazí se kalendář s měsíčním náhledem. V něm lze jednoduše přepínat roky, měsíce i dny. Kliknutím na určitý den se vámi požadované datum zapíše ve správném formátu do políčka.
- Název Jméno akce/události, zobrazuje se v náhledu kalendáře v reprezentativní části webu.
- **Popisek** Popis akce, zobrazí se v reprezentativní části webu po rozkliknutí akce v kalendáři pod názvem akce.
- **Obsah** Podrobnější popis akce, který se zobrazí v reprezentativní části webu po rozkliknutí akce v kalendáři pod tlačítkem **podrobnosti**.
- **Zobrazeno** Určuje, zda bude akce/událost viditelná. Chcete-li akci/událost skrýt, odškrtněte toto políčko.

## 5.2.3.3 Úprava akcí/událostí

U dané akce/události klikněte na tlačítko **Upravit** (viz Obrázek 17: Kalendář – bod 6 (ikona tužky)). Zobrazí se formulář Upravit, který je obdobný jako formulář Nová událost (viz Obrázek 18: Vložení akce). Po editaci potřebných údajů klikněte na konci formuláře na tlačítko Uložit a změny budou uloženy. Pokud změny nechcete ukládat, pak klikněte na tlačítko Storno.

#### 5.2.3.4 Odstranění akce/události

U dané akce/události klikněte na tlačítko Smazat (viz Obrázek 17: Kalendář – bod 7 (ikona popelnice)). Odstranění potvrďte kliknutím na tlačítko OK a akce/událost bude smazána.

## 5.2.3.5 Přidání kalendáře ke stránce

V systému můžete vytvořit několik kalendářů. Vyplňte název nového kalendáře a klikněte na tlačítko Vytvořit (viz Obrázek 19: Přidat kalendář).

Každý takto vytvořený kalendář pak můžete vložit do stránky (viz Vložení modulu/šablony do stránky).

|   | KALENDÁŘ                         |                 |       |       |     |
|---|----------------------------------|-----------------|-------|-------|-----|
|   |                                  |                 |       |       |     |
|   | Datum                            | Název           | Popis | Zobr. |     |
| Þ | 16.5.2016                        | Sady            |       | ۲     | 2 🛍 |
|   | 16.5.2016                        | Hlavní kalendář |       | ۲     | 2 🔟 |
| 1 | <b>/ytvoření kalen</b><br>Jázev: | dáře            |       |       |     |
|   | 1                                |                 |       |       |     |

Obrázek 19: Přidat kalendář

#### 5.2.4 Studijní materiály

Modul Studijní materiály slouží pro vkládání souborů na stránky školy, které budou dostupné studentům, rodičům a učitelům.

#### <u>Hlavní kategorie:</u>

- Studijní materiály Soubory potřebné ke studiu, které jsou volně ke stažení pro každého návštěvníka stránek.
- **Neveřejné** Soubory dostupné pouze pro studenty určité třídy nebo učitele. Viditelné budou až po přihlášení do systému.

#### Poznámka:

Jak se vytváří studijní materiály pro určitou třídu? Student dané třídy se ve frontendu přihlásí ke svému účtu a z něho se dostane na soubory ve třídě. Pokud zde nahraje soubor, bude automaticky omezen jen pro třídu tohoto studenta.

| 5.2.4.1 | Přehled | ovládacích | prvků |
|---------|---------|------------|-------|
|---------|---------|------------|-------|

| ev       | 3<br>Popis                                    | 4<br>Velikost                                                         | 5<br>Vloženo                                                                                                    | 78                                                                                                    | 9                                                                                                    |
|----------|-----------------------------------------------|-----------------------------------------------------------------------|----------------------------------------------------------------------------------------------------|----------------------------------------------------------------------------------------------------|----------------------------------------------------------------------------------------------------|
|          | Ukázkové soubory v modulu studijní materiály. |                                                                       | 22.3.2013                                                                                                    | R                                                                                                    |                                                                                                    |
|          |                                               |                                                                       | 24.4.2013                                                                                                    | R                                                                                                    |                                                                                                    |
|          | Infodata                                      | 4 KB                                                                  | 1.7.2013                                                                                                    | ⊻ 🖉                                                                                                    | Ŵ                                                                                                    |
|          |                                               | 26 KB                                                                 | 1.7.2013                                                                                                    | ⊥ 🖉                                                                                                    | Ŵ                                                                                                    |
|          |                                               |                                                                       |                                                                                                    |                                                                                                    |                                                                                                    |
|          |                                               |                                                                       |                                                                                                    |                                                                                                    |                                                                                                    |
|          |                                               |                                                                       |                                                                                                    |                                                                                                    |                                                                                                    |
| 164      |                                               |                                                                       |                                                                                                    |                                                                                                    |                                                                                                    |
| Vytvorit |                                               |                                                                       |                                                                                                    |                                                                                                    |                                                                                                    |
|          |                                               |                                                                       |                                                                                                    |                                                                                                    |                                                                                                    |
|          | ₽⊻<br>Vytvoīnt                                | ev Bopis<br>Ukázkové soubory v modulu studijní materiály.<br>Infodata | Bopis       4         W       Popis       Velikost         Ukázkové soubory v modulu studijní materiály.       Imodata       Imodata         Infodata       Imodata       Imodata       Imodata         Vytvořt       Vytvořt       Imodata       Imodata | A         5           Ev         Popis         Velikost         Vloženo           Ukázkové soubory v modulu studijní materiály.         22.3.2013         224.4.2013           Infodata         4 KB         1.7.2013           Infodata         4 KB         1.7.2013 | A         5         7         8           Ev         Popis         Velikost         Vloženo         22.3.2013         2           Ukázkové soubory v modulu studijní materiály.         24.4.2013         2         2         2           Infodata         4 KB         1.7.2013         1         2         2 |

Obrázek 20: Soubory

- Typ Podle ikony poznáte, o jaký typ souboru se jedná (například složka, obrázek, textový dokument, tabulkový dokument, komprimovaná složka, dokument formátu PDF, HTML dokument, ...).
- 2. Název Název souboru nebo složky.
- 3. **Popis** Krátký popis souboru či složky, který je viditelný v administračním i prezentativním rozhraní.
- 4. **Velikost** Velikost souboru na serveru.
- 5. Vloženo Zobrazuje datum vložení do systému.
- 6. Nahrát soubory Slouží pro přidání jednoho nebo více souborů.
- 7. Stáhnout soubor Slouží pro uložení souboru ze serveru do počítače.
- 8. Upravit Ikona tužky pro upravení daného souboru.
- 9. Smazat Ikona popelnice pro smazání daného souboru.
- 10. Vytvoření nové složky Slouží pro vytvoření nové složky se zadaným názvem.

## Poznámka:

Kliknutím na šedý podtržený popisek (viz Obrázek 20: Soubory) můžete soubory řadit podle daného kritéria vzestupně nebo sestupně.

## 5.2.4.2 Vytvoření nové složky

Vyberte umístění, kde chcete vytvořit novou složku (buď přímo v kořeni **studijních materiálů/neveřejných** nebo v jakékoli dříve vytvořené složce), a ve spodní části souborů vyplňte **Název složky** (viz Obrázek 20: Soubory – bod 10). Následně klikněte na tlačítko **Vytvořit** a složka bude vytvořena. Po jejím vytvoření ji můžete **upravit** (ikona tužky) a **přidat** jí **popisek**, **změnit název**, určit, zda má být **veřejná** či **neveřejná**, nebo jí **přesunout** do jiné **složky**.

## 5.2.4.3 Přidání jednoho nebo více souborů najednou

Pro vložení jednoho nebo více souborů najednou nejprve vyberte složku, do které je chcete nahrát. Poté klikněte na tlačítko Nahrát soubory (viz Obrázek 20: Soubory – bod 6). Zobrazí se formulář Nahrávání souborů, kde kliknete na tlačítko Procházet... (viz Obrázek 21: Hromadné vložení souborů) pro výběr souborů z počítače. Výběr potvrdíte kliknutím na tlačítko Otevřít a dokumenty se začnou automaticky nahrávat. Stav nahrávání vidíte ve formuláři Nahrávání souborů v sekci Fronta. Po nahrání lze jednotlivé soubory upravit (ikona tužky) a změnit jejich název, přidat popisek, přesunout je do jiné složky,

| 📎 STUDIJNÍ MATERIÁLY > NAHRÁNÍ SOUBORŮ |               |  |  |  |  |  |  |
|----------------------------------------|---------------|--|--|--|--|--|--|
| <u>Studijní materiály</u>              |               |  |  |  |  |  |  |
| Fronta                                 |               |  |  |  |  |  |  |
| 0 souborů nahráno                      |               |  |  |  |  |  |  |
| Procházet                              | Zrušit upload |  |  |  |  |  |  |

Obrázek 21: Hromadné vložení souborů

určit, zda mají být soubory veřejné či neveřejné, nebo soubory aktualizovat o novější verzi.

## 🔗 5.2.4.4 Úprava souboru / složky

U daného souboru klikněte na tlačítko **Upravit** (viz Obrázek 20: Soubory – bod 8 (ikona tužky)). Zobrazí se formulář **Upravit**, kde můžete měnit **Složku**, **Název**, **Soubor** (pokud se jedná o soubor), **Popisek** a určení **Veřejná** nebo **Neveřejná**. Po editaci potřebných údajů klikněte na konci formuláře na tlačítko **Uložit** a změny budou uloženy. Pokud změny nechcete ukládat, pak klikněte na tlačítko **Storno**.

## 5.2.4.5 Odstranění souboru / složky

Mazat lze jednotlivé soubory či složky. Ale pozor, složka musí být prázdná, jinak smazat nejde. Jedná se o nevratnou akci.

U daného souboru či složky klikněte na tlačítko **Smazat** (viz Obrázek 20: Soubory – bod 9 (ikona popelnice)). Odstranění potvrďte kliknutím na tlačítko **OK** a soubor či složka bude smazána.

## 5.2.4.6 Přidání souborů ke stránce

Každou složku se soubory můžete vložit do stránky (viz Vložení modulu/šablony do stránky).

## 5.2.5 Jídelna

Slouží k organizaci jídel v jednotlivých jídelnách, se kterými škola spolupracuje.

|                 | JÍDELNA         |                                    |             |           |           |           |          |   |
|-----------------|-----------------|------------------------------------|-------------|-----------|-----------|-----------|----------|---|
| 7<br>(+<br>⊥ide | )               | <mark>okrm</mark><br>ZŚ Stodůlky   |             |           |           |           |          |   |
|                 | 1               | 2                                  | 3           | 4         | 5         | 6         | 8        | 9 |
|                 | <u>Množství</u> | Název                              | Тур         | Datum     | Zobrazeno | Objednáno |          |   |
| I               | 150 g           | Smažený sýr                        | Hlavní chod | 30.7.2015 | ۲         | 0x        | R        | Ŵ |
| I               | 50 g            | Vanilkový puding                   | Dezert      | 29.7.2015 | ۲         | 1x        | R        | Ŵ |
| I               | 150 g           | Rizoto                             | Hlavní chod | 29.7.2015 | ۲         | 1x        | Ø2       | Ŵ |
| I               | 30g             | Hlávkový salát                     | Salát       | 28.7.2015 | ۲         | 0x        | R        | Ŵ |
| I               | 150 g           | Kuřecí steak                       | Hlavní chod | 28.7.2015 | ۲         | 1x        | Ø2       | Ŵ |
| I               | 450g            | Plněné bramborové knedlíky         | Hlavní chod | 27.7.2015 | ۲         | 0x        | Ø2       | Ŵ |
| I               | 0,331           | Tomatová polévka                   | Polévka     | 27.7.2015 | ۲         | 0x        | <u>n</u> | Ŵ |
| I               | 100 g           | Kakaová buchta s vanilkovým krémem | Dezert      | 27.7.2015 | ۲         | 2x        | R        | Ŵ |
| I               | 150 g           | Vepřová kotleta, vařené brambory   | Hlavní chod | 24.7.2015 | ۲         | 3х        | Ø2       | Ŵ |

Obrázek 22: Jídelna

- 1. Množství Informace o gramáži pokrmu.
- 2. Název Název pokrmu.
- 3. Typ Typ pokrmu (polévka, hlavní chod, salát, dezert, nápoj, ...).
- 4. Datum Plánované datum, kdy se bude pokrm vydávat.
- 5. **Zobrazeno** Určuje, zda bude pokrm na webu viditelný (ikona otevřeného oka) či nikoliv (ikona zavřeného oka).
- 6. **Objednáno** Číselný údaj, kolikrát byl daný pokrm objednán.
- 7. Přidat pokrm Slouží pro vložení nového jídla.
- 8. Upravit Ikona tužky pro upravení daného pokrmu.
- 9. Smazat Ikona popelnice pro smazání daného pokrmu.

## Poznámka:

Kliknutím na šedý podtržený popisek (viz Obrázek 22: Jídelna) můžete pokrmy řadit podle daného kritéria vzestupně nebo sestupně.

## 5.2.5.2 Přidání pokrmu

Pro vložení nového pokrmu v jídelně nejprve klikněte na tlačítko **Přidat pokrm** (viz Obrázek 22: Jídelna – bod 7). Zobrazí se formulář **Přidat pokrm** (viz Obrázek 24: Vložení pokrmu), kde vyplníte potřebná pole. Políčka označená červeným popiskem jsou povinná, bez jejich vyplnění pokrm nepůjde vložit. Po vyplnění formuláře klikněte na tlačítko **Uložit**.

#### Přehled polí:

- Jídelna Jídelna, do které pokrm vkládáte (vyplní se automaticky).
- Datum Datum, kdy se bude pokrm v jídelně vydávat. Můžete jej zadat ručně nebo klikněte do daného políčka a zobrazí se kalendář s měsíčním náhledem. V něm lze jednoduše přepínat roky, měsíce i dny. Kliknutím na určitý den se vámi požadované datum zapíše ve správném formátu do políčka.
- **Typ pokrmu** Určíte, o jaký typ pokrmu se jedná. Na výběr je snídaně, salát, předkrm, polévka, hlavní chod, dezert, svačina, večeře nebo nápoj.
- Jazyk Zobrazuje jazykovou mutaci.
- Název Název pokrmu, zobrazí se ve frontendu.
- Alergeny Zadejte čísla alergenů oddělená čárkami. Čísla alergenů se zobrazují na webu za názvem pokrmu, při najetím kurzorem myši na dané číslo se objeví textový popis alergenu.
- Množství Informace o gramáži pokrmu, zobrazí se ve frontendu.
- Popisek Krátký popis, který se na webu zobrazí pod názvem jídla po kliknutí na něj.
- **Obsah** Popis, který se nikde nezobrazí, jedná se o místo pro vaše poznámky k jídlu.
- Náhled Kliknutím na tlačítko Vybrat soubor můžete nahrát obrázek (fotografii) daného pokrmu. Výběr v následném okně potvrdíte tlačítkem **Otevřít**.
- Cena Cena pokrmu, zobrazí se v reprezentativní části webu.
- **Zveřejnit** Určuje, zda bude pokrm viditelný. Chcete-li pokrm skrýt, odškrtněte toto políčko.

## 5.2.5.3 Přidání jídelny

Pro vložení nové jídelny klikněte na tlačítko **Přidat jídelnu** (viz Obrázek 23: Přidat jídelnu). Zobrazí se formulář **Přidat jídelnu**, kde vyplníte potřebná pole. Políčka označená červeným popiskem jsou povinná, bez jejich vyplnění jídelnu nepůjde uložit. Po vyplnění formuláře klikněte na tlačítko **Uložit**.

| (+ | JÍDELNA<br>) <u>Přidat jí</u> | <u>delnu</u>        |     |              |           |           |           |
|----|-------------------------------|---------------------|-----|--------------|-----------|-----------|-----------|
|    | <u>Množství</u>               | Název               | Тур | <u>Datum</u> | Zobrazeno | Objednáno |           |
| Ē  |                               | Jídelna ZŠ Stodůlky |     | 12.3.2013    | ()        | 0x        | <u>//</u> |
| 1  |                               |                     |     |              |           |           |           |

Obrázek 23: Přidat jídelnu

| 🔪 JÍDELNA > PŘIDAT POKRM                         |                                                             |
|--------------------------------------------------|-------------------------------------------------------------|
| lídelna > lídelna 75 Stodůlky                    |                                                             |
| <u>Jidema z Jidema zo Stoduky</u>                |                                                             |
| Jídelna:                                         | Jídelna ZŠ Stodůlky 🔹                                       |
| Datum:                                           |                                                             |
| Typ pokrmu:                                      | Vyberte 🔻                                                   |
| Jazyk: Č                                         | eština/Výchozí jazyk                                        |
| Název:                                           |                                                             |
| Alergeny:                                        | (vklådejte čísla alergenů oddělená čárkami, např.: 1, 3, 5) |
| Množství:                                        | (150 g, 0,33 l, 2 ks)                                       |
| Obsah:                                           |                                                             |
| BIUS× <sub>2</sub> × <sup>2</sup> I <sub>x</sub> | Formát • Písmo • Veli • A• A•                               |
|                                                  |                                                             |
|                                                  |                                                             |
| Náhled:                                          | Vybrat soubor nevybrán                                      |
| Cena:                                            | 0 Kč                                                        |
| Zveřejnit:                                       | 8                                                           |
| CHOICIN                                          |                                                             |

Obrázek 24: Vložení pokrmu

## 5.2.5.4 Úprava pokrmu

U daného pokrmu klikněte na tlačítko **Upravit** (viz Obrázek 22: Jídelna – bod 8 (ikona tužky)). Zobrazí se formulář **Upravit**, který je obdobný jako formulář **Přidat pokrm** (viz Obrázek 24: Vložení pokrmu). Po editaci potřebných údajů klikněte na konci formuláře na tlačítko **Uložit** a změny budou uloženy. Pokud změny nechcete ukládat, pak klikněte na tlačítko **Storno**.

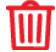

## 5.2.5.5 Odstranění pokrmu

U daného pokrmu klikněte na tlačítko **Smazat** (viz Obrázek 22: Jídelna – bod 9 (ikona popelnice)). Odstranění potvrďte kliknutím na tlačítko **OK** a pokrm bude smazán.

## 5.2.5.6 Přidání jídelního lístku ke stránce

Každou jídelnu můžete vložit do stránky (viz Vložení modulu/šablony do stránky).

## 5.2.6 Nástěnka

Modul Nástěnka slouží pro vkládání různých oznámení. Nástěnka se dělí na školní, kterou vidí každý návštěvník webu, a na třídní, kterou vidí pouze studenti a učitelé dané třídy.

## Hlavní kategorie:

- Neveřejné Nástěnka viditelná pouze studentům a učitelům dané třídy.
- **Veřejné** Nástěnka viditelná každému návštěvníkovi webových stránek.

## Poznámka:

Jak se vytváří studijní nástěnky pro určitou třídu? Student dané třídy se ve frontendu přihlásí ke svému účtu a z něho se dostane na nástěnku ve třídě. Pokud zde vytvoří nový příspěvek, bude automaticky omezen jen pro třídu tohoto studenta.

| 5.2.6.1 | Přehled | ovládacích | prvků |
|---------|---------|------------|-------|
|---------|---------|------------|-------|

|                 | NÁSTĚNKA                                                  |                   |                       |                   |          |
|-----------------|-----------------------------------------------------------|-------------------|-----------------------|-------------------|----------|
| 5<br>(+<br>Nást | ) <u>Přidat přís</u><br><sub>těnka</sub> > <u>Veřejné</u> | pěvek             |                       |                   |          |
|                 | 1<br>Datum                                                | 2<br><u>Třída</u> | 3<br>Název            | 4<br><u>Zobr.</u> | 67       |
| I               | 8.7.2015                                                  | -                 | Výlet do Francie      | ۲                 | <i>i</i> |
| E               | 22.3.2013                                                 | -                 | Kam na střední školu? | 0                 | <i>i</i> |
| I               | 1.7.2013                                                  | -                 | Služba                | $\bigcirc$        | a 🛍      |
| 1               |                                                           |                   |                       |                   |          |

#### Obrázek 25: Nástěnka

- 1. Datum Datum vložení příspěvku do systému.
- 2. **Třída** Zobrazuje třídu, pro kterou je příspěvek určen. Pomlčka znamená, že je příspěvek viditelný všem. Příspěvky omezené jen pro jednu třídu se nacházejí ve složce **Neveřejné**.
- 3. Název Název příspěvku, zobrazuje se jako jeho nadpis v reprezentativní části webu.
- 4. **Zobrazit** Určuje, zda je příspěvek viditelný (ikona otevřeného oka) či nikoliv (ikona zavřeného oka).
- 5. Přidat příspěvek Slouží pro vložení nového příspěvku.
- 6. Upravit Ikona tužky pro upravení daného příspěvku.
- 7. Smazat Ikona popelnice pro smazání daného příspěvku.

## Poznámka:

Kliknutím na šedý podtržený popisek (viz Obrázek 25: Nástěnka) můžete příspěvky řadit podle daného kritéria vzestupně nebo sestupně.

## 5.2.6.2 Přidání příspěvku

+ Pro vložení nového příspěvku nejprve klikněte na tlačítko Přidat příspěvek (viz Obrázek 25: Nástěnka – bod 5). Zobrazí se formulář Přidat příspěvek (viz Obrázek 26: Vložení příspěvku), kde vyplníte potřebná pole. Políčka označená červeným popiskem jsou povinná, bez jejich vyplnění příspěvek nepůjde vložit. Po vyplnění formuláře klikněte na tlačítko **Uložit**.

| <u>Nástěnka</u> > <u>Veřejné</u> |                                                                                                    |  |
|----------------------------------|----------------------------------------------------------------------------------------------------|--|
| Datum:                           | 1.6.2016                                                                                                    |  |
| Název:                           |                                                                                                    |  |
| Popis:                           |                                                                                                    |  |
|                                  |                                                                                                    |  |
| 🕑 Zdroj 🔷 🛷 🔳                    |                                                                                                    |  |
|                                  | $\mathbf{x}^{\mathbf{z}}  \mathbf{I}_{\mathbf{x}}  \text{Format}  \mathbf{Pismo}  \mathbf{Vei}_{\mathbf{z}}  \mathbf{A}^{\mathbf{z}}  \mathbf{A}^{\mathbf{z}}  \mathbf{A}^{\mathbf{z}}  \mathbf{A}^{\mathbf{z}}$                                                                                                    |  |
| B I U S X2                       | ku (m) (μ) μ μ μ μ μ μ μ μ μ μ μ μ μ μ μ μ μ                                                                                                    |  |
| B I U S X <sub>2</sub>           | with the pice of a pice of a |  |
| BIUS Ka                          | modrá     ▼       100                                                                                                    |  |

Obrázek 26: Vložení příspěvku

## Přehled polí:

- Datum Datum příspěvku •
- Název Název příspěvku, zobrazí se jako jeho nadpis v reprezentativní části webu.
- Popis Vlastní obsah příspěvku. Formátování probíhá pomocí editoru WYSIWYG (viz kapitola 4 Editor WYSIWYG).
- Barva špendlíku Barva špendlíku, která se zobrazí v reprezentativní části webu.
- Pořadí Určuje pořadí příspěvku na nástěnce, čím nižší číslo, tím se příspěvek zobrazí výše. •
- Zveřejnit Určuje, zda bude příspěvek viditelný či nikoliv. Chcete-li příspěvek skrýt, • odškrtněte toto políčko.

## Poznámka:

Přidávání příspěvků do třídních nástěnek probíhá výhradně z frontendu.

## 5.2.6.3 Úprava příspěvku

U daného příspěvku klikněte na tlačítko **Upravit** (viz Obrázek 25: Nástěnka – bod 6 (ikona tužky)). Zobrazí se formulář Upravit, který je obdobný jako formulář Přidat příspěvek (viz Obrázek 26: Vložení příspěvku). Po editaci potřebných údajů klikněte na konci formuláře na tlačítko Upravit a změny budou uloženy. Pokud změny nechcete ukládat, pak klikněte na tlačítko Storno.

#### 5.2.6.4 Odstranění příspěvku

U daného příspěvku klikněte na tlačítko Smazat (viz Obrázek 25: Nástěnka – bod 7 (ikona popelnice)). Odstranění potvrďte kliknutím na tlačítko **OK** a příspěvek bude smazán.

## 5.2.6.5 Přidání nástěnky ke stránce

V systému můžete vytvořit několik nástěnek. Vyplňte název nové nástěnky a klikněte na tlačítko Vytvořit (viz Obrázek 27: Vytvořit nástěnku).

Každou takto vytvořenou nástěnku pak můžete vložit do stránky (viz Vložení modulu/šablony do stránky).

|        | NÁSTĚNKA               |              |           |            |          |
|--------|------------------------|--------------|-----------|------------|----------|
|        |                        |              |           |            |          |
|        | Datum                  | <u>Třída</u> | Název     | Zobr.      |          |
| Þ      | 25.3.2013              | -            | Veřejné   | 0          | <i>i</i> |
| Ē      | 3.6.2013               | -            | Neveřejné | $\bigcirc$ |          |
| 1<br>N | l <b>ýtvoření nást</b> | těnky        | Vytvořit  |            |          |

Obrázek 27: Vytvořit nástěnku

## 5.2.7 E-podatelna

Modul E-podatelna slouží pro komunikaci veřejnosti se školou. Návštěvník nalezne na webu formulář pro odeslání zprávy, kde vyplní své jméno a e-mail, předmět zprávy a vlastní obsah zprávy. Lze vložit i přílohu. Správci a učitelé následně zprávu uvidí v administračním rozhraní, kde s ní mohou pracovat.

| 🕅 E-PODATELNA            |                                   |                 |                   |        |
|--------------------------|-----------------------------------|-----------------|-------------------|--------|
|                          |                                   |                 |                   |        |
| 1                        | 2                                 | 3               | 4                 | 567    |
| Od                       | Předmět                           | Přijato         | Vyřízené          |        |
| dh.mix@seznam.cz         | Testujeme                         | 14.5.2016 21:57 | <u>Nevyřízené</u> | ii 🖂 🛍 |
| info@just4web.cz         | Testuji epod                      | 27.4.2016 09:21 | <u>Nevyřízené</u> | ii 🖂 🛍 |
| info@just4web.cz         | Prosba                            | 17.3.2015 13:03 | 27.4.2016 09:44   | ii 🖂 🛍 |
| ondrej.dibelka@seznam.cz | Cizí jazyky                       | 26.8.2013 15:02 | 27.2.2015 14:44   | ii 🖂 🛍 |
| dibelka.ondrej@gmail.com | Zkouska                           | 26.6.2013 14:09 | 26.6.2013 14:09   | ii 🖂 🔟 |
| dh.mix@seznam.cz         | Co si berete s sebou na vylet?    | 6.5.2013 19:45  | 23.7.2013 13:08   | ii 🖂 🛍 |
| dh.mix@seznam.cz         | Se souborem                       | 6.5.2013 19:39  | 6.5.2013 19:48    | ii 🖂 🛍 |
| dh.mix@seznam.cz         | test                              | 6.5.2013 19:35  | 6.5.2013 19:48    | ii 🖂 🛍 |
| dh.mix@seznam.cz         | Neveřejné diskuze                 | 6.5.2013 19:29  | 6.5.2013 19:48    | ii 🖂 🛍 |
| dh.mix@seznam.cz         | Neveřejné diskuze                 | 6.5.2013 15:23  | 23.5.2013 14:00   | ii 🖂 🛍 |
| dh.mix@seznam.cz         | Neveřejné diskuze pro návštěvníky | 6.5.2013 14:56  | 17.6.2014 15:46   | ii 🖂 🛍 |
|                          |                                   |                 |                   |        |
| 1                        |                                   |                 |                   |        |
|                          |                                   |                 |                   |        |

5.2.7.1 Přehled ovládacích prvků

#### Obrázek 28: E-podatelna

- 1. Od Zobrazuje, od koho zpráva přišla (vyplněný e-mail ve frontendu).
- 2. Předmět Předmět zprávy vyplněný odesílatelem z frontendu.
- 3. **Přijato** Zobrazuje datum a čas, kdy byla zpráva přijata.
- 4. **Vyřízené** Nové zprávy mají popisek **nevyřízené**, zprávu jako vyřízenou označíte kliknutím na tento popisek. Následně se zobrazí datum a čas, kdy došlo k vyřízení.
- 5. **Detail** Slouží k zobrazení celé zprávy.
- 6. **Reagovat** Ikona obálky pro zodpovězení na danou zprávu.
- 7. Smazat Ikona popelnice pro smazání dané vyřízené zprávy.

#### Poznámka:

Kliknutím na šedý podtržený popisek (viz Obrázek 28: E-podatelna) můžete zprávy řadit podle daného kritéria vzestupně nebo sestupně.

Po přihlášení do administračního rozhraní budete upozorněni na nevyřízené zprávy v E-podatelně.

5.2.7.2 Zobrazit zprávu U dané zprávy klikněte na tlačítko Detail (viz Obrázek 28: E-podatelna – bod 5 (ikona detailu)). Následně se zobrazí celá zpráva se všemi detaily.

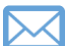

## 5.2.7.3 Odpovědět na zprávu

U dané zprávy klikněte na tlačítko Reagovat (viz Obrázek 28: E-podatelna – bod 6 (ikona obálky)). Následně se otevře váš e-mailový klient a můžete odpovědět.

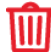

## 5.2.7.4 Odstranit zprávu

U dané zprávy klikněte na tlačítko Smazat (viz Obrázek 28: E-podatelna – bod 7 (ikona popelnice)). Odstranění potvrďte kliknutím na tlačítko OK a zpráva bude smazána.

## 5.2.7.5 Přidání E-podatelny ke stránce

Formulář E-podatelny můžete vložit do libovolné stránky (viz Vložení modulu/šablony do stránky).

## 5.2.8 E-omluvenka

Modul E-omluvenka slouží jako pomocný nástroj pro rychlé online omlouvání studentů rodiči. Nenahrazuje však klasické omluvenky, aby nedocházelo ke zneužívání této možnosti ze strany studentů. Rodiče naleznou na webu formulář pro odeslání omluvenky, kde vyplní své jméno a e-mail, učitele, kterému je omluvenka určena, jméno studenta, kterého se omluvenka týká a vlastní obsah zprávy. Správci a učitelé následně omluvenku uvidí v administračním rozhraní, kde s ní mohou pracovat.

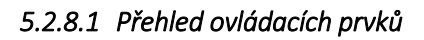

| Se-omluvenka                 |                      |                                    |                     |                      |         |
|------------------------------|----------------------|------------------------------------|---------------------|----------------------|---------|
|                              | 2                    | 2                                  |                     | _                    | 6 7 0   |
| Od                           | Z<br><u>Příjemce</u> | 3<br><u>Předmět</u>                | 4<br><u>Přijato</u> | 5<br><u>Vyřízené</u> | 6/8     |
| pavel@just4web.cz            | info@just4web.cz     | Omluva žáka/studenta: syna         | 27.4.2016 14:05     | 19.5.2016 12:42      | ii 🖂 🛍  |
| milan.sochor@just4web.cz     | info@just4web.cz     | Omluva žáka/studenta: Tomáš Sochor | 8.7.2015 13:18      | 27.4.2016 12:46      | iii 🖂 🛍 |
| milan.sochor@just4web.cz     | info@just4web.cz     | Omluva žáka/studenta: Tomáš Sochor | 8.7.2015 13:09      | 8.7.2015 13:10       | ii 🖂 🛍  |
| monika.fnukalova@just4web.cz | info@just4web.cz     | Omluva žáka/studenta:              | 27.4.2015 11:23     | 27.4.2015 11:27      | iii 🖂 🛍 |
| MonikaFnukalova@seznam.cz    | info@just4web.cz     | Omluva žáka/studenta:              | 27.4.2015 11:22     | 29.6.2015 08:59      | ii 🖂 🛍  |
| info@just4web.cz             | dh.mix@seznam.cz     | Omluva žáka/studenta: Honzik       | 19.3.2015 10:13     | 19.3.2015 10:14      | iii 🖂 🛍 |
| info@just4web.cz             | info@just4web.cz     | Omluva žáka/studenta: Honzik       | 19.3.2015 10:13     | 26.3.2015 13:57      | ii 🖂 🛍  |
| info@just4web.cz             | info@just4web.cz     | Omluva žáka/studenta: Honzik       | 19.3.2015 10:13     | 27.4.2015 08:40      | ii 🖂 🛍  |
| pavel.just@just4web.cz       | dh.mix@seznam.cz     | Omluva žáka/studenta:              | 17.6.2014 22:12     | 18.3.2015 12:14      | ii 🖂 🛍  |
| pavel.just@just4web.cz       | dh.mix@seznam.cz     | Omluva žáka/studenta Frantu        | 17.6.2014 15:18     | 17.6.2014 15:46      | ii 🖂 🛍  |
| 1                            |                      |                                    |                     |                      |         |

#### Obrázek 29: E-omluvenka

- 1. Od Zobrazuje, od koho omluvenka přišla (vyplněný e-mail ve frontendu).
- 2. **Příjemce** Zobrazuje, komu je omluvenka určena (kontakt učitele vyplněný ve frontendu).
- 3. Předmět Předmět omluvenky vyplněný rodičem z frontendu (omlouvaný student).
- 4. **Přijato** Zobrazuje datum a čas, kdy byla omluvenka přijata.
- 5. **Vyřízené** Nové omluvenky mají popisek **nevyřízené**, omluvenku jako vyřízenou označíte kliknutím na tento popisek. Následně se zobrazí datum a čas, kdy došlo k vyřízení.
- 6. Detail Slouží k zobrazení celé omluvenky.
- 7. **Reagovat** Ikona obálky pro zodpovězení na danou omluvenku.
- 8. Smazat Ikona popelnice pro smazání dané vyřízené omluvenky.

## Poznámka:

Kliknutím na šedý podtržený popisek (viz Obrázek 29: E-omluvenka) můžete omluvenky řadit podle daného kritéria vzestupně nebo sestupně.

Po přihlášení do administračního rozhraní budete upozorněni na nevyřízené zprávy v E-omluvence.

## 5.2.8.2 Zobrazit omluvenku

U dané omluvenky klikněte na tlačítko Detail (viz Obrázek 29: E-omluvenka – bod 6 (ikona detailu)). Následně se zobrazí celá omluvenka se všemi detaily.

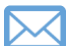

## 5.2.8.3 Odpovědět na omluvenku

U dané omluvenky klikněte na tlačítko Reagovat (viz Obrázek 29: E-omluvenka – bod 7 (ikona obálky)). Následně se otevře váš e-mailový klient a můžete odpovědět.

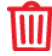

## 5.2.8.4 Odstranit omluvenku

U dané omluvenky klikněte na tlačítko Smazat (viz Obrázek 29: E-omluvenka – bod 8 (ikona popelnice)). Odstranění potvrďte kliknutím na tlačítko OK a omluvenka bude smazána.

## 5.2.8.5 Přidání E-omluvenky ke stránce

Formulář E-omluvenky můžete vložit do libovolné stránky (viz Vložení modulu/šablony do stránky).

## 5.2.9 Ankety

Modul Ankety slouží pro vkládání veřejných anket na webové stránky.

#### 5.2.9.1 Přehled ovládacích prvků

| S ANKETY                                                |                     |            |          |
|---------------------------------------------------------|---------------------|------------|----------|
| 4<br><u>Přidat anketu</u>                               |                     |            |          |
| 1<br>Název                                              | 2<br><u>Vloženo</u> | 3<br>Zobr. | 56       |
| Jakou část webových stránek školy nejčastěji využíváte? | 19.3.2013           | 0          | <i>i</i> |
| Co byste chtěli změnit na naší škole ?                  | 4.7.2013            | $\bigcirc$ | 2        |
| Naše zkušební anketa                                    | 4.7.2013            | $\bigcirc$ | a 🖄      |
| Jak se máš?                                             | 23.7.2013           | $\bigcirc$ | a 🛍      |
| Líbí se Vám nové webové stránky?                        | 18.3.2015           | $\bigcirc$ | a 🛍      |
| Máte rádi léto?                                         | 21.7.2015           | ١          | a 🛍      |
| Těšíte se na nový školní rok?                           | 21.7.2015           | ۲          | a 🛍      |
| Uvítali byste více zahraničních výletů?                 | 21.7.2015           | ۲          | R 🔟      |
| 1                                                       |                     |            |          |

#### Obrázek 30: Ankety

- 1. Název Název ankety, na webu se zobrazuje jako anketní otázka.
- 2. Vloženo Zobrazuje datum, kdy byla anketa vytvořena.
- 3. **Zobrazit** Určuje, zda má být anketa viditelná (ikona otevřeného oka) či nikoliv (ikona zavřeného oka).
- 4. Přidat anketu Slouží k přidání nové ankety.
- 5. **Upravit** Ikona tužky pro upravení dané ankety nebo pro přidání odpovědí k dané anketě.
- 6. Smazat Ikona popelnice pro smazání dané ankety.

#### Poznámka:

Kliknutím na šedý podtržený popisek (viz Obrázek 30: Ankety) můžete ankety řadit podle daného kritéria vzestupně nebo sestupně.

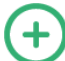

## 5.2.9.2 Přidání nové ankety

Pro vložení nové ankety nejprve klikněte na tlačítko **Přidat anketu** (viz Obrázek 30: Ankety – bod 4). Zobrazí se formulář **Vložení ankety** (viz Obrázek 31: Vložení ankety), kde vyplníte potřebná pole. Políčka označená červeným popiskem jsou povinná, bez jejich vyplnění anketa nepůjde vytvořit. Po vyplnění formuláře klikněte na tlačítko **Uložit**.

| 🔌 ANKETY > PŘIDAT ANKET | υ |  |
|-------------------------|---|--|
| Ankety                  |   |  |
| Název:                  |   |  |
| Popis: (255 znaků)      |   |  |
| Zobrazeno:              |   |  |
| Uložit                  |   |  |

Obrázek 31: Vložení ankety

#### Přehled polí:

- Název Název ankety, zobrazí se jako otázka.
- **Popis** Popis ankety, nikde se nezobrazí prostor pro vaše poznámky.
- **Zobrazeno** Určuje, zda bude anketa viditelná. Chcete-li anketu skrýt, odškrtněte toto políčko.

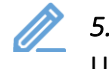

## 5.2.9.3 Vložení odpovědí k anketě / úprava ankety

U dané ankety klikněte na tlačítko **Upravit** (viz Obrázek 30: Ankety – bod 5 (ikona tužky)). Následně se zobrazí formulář **Upravit** (viz Obrázek 32: Upravit anketu), kde můžete upravit **Název**, **Popis** a pole **Zobrazeno**. Po editaci potřebných údajů klikněte na tlačítko **Uložit**, které se nachází pod polem **Zobrazeno**, a změny budou uloženy. Pokud změny nechcete ukládat, pak klikněte na tlačítko **Storno**.

Formulář Upravit anketu dále umožňuje přidávat, upravovat a odstraňovat Odpovědi v anketě:

- Přidat odpověď Vyplňte textové pole Odpověď a klikněte na tlačítko Přidat odpověď.
- **Upravit odpověď** U dané odpovědi změňte textové pole **Odpověď** podle vašich představ a klikněte na tlačítko **Uložit**, které je umístěné za danou odpovědí.
- Odstranit odpověď U dané odpovědi klikněte na tlačítko Smazat (ikona popelnice) umístěné za danou odpovědí. Následně odstranění potvrďte kliknutím na tlačítko OK a odpověď bude smazána.

Na konci formuláře se nachází **Kód pro vložení ankety do stránky (do zdrojového kódu)**, který se využije pro zobrazení ankety na webu.

| <u>nkety</u>             |                                            |                |      |  |
|--------------------------|--------------------------------------------|----------------|------|--|
| ázev:                    | Jakou část webových stránek školy nejčastě | áji využíváte? |      |  |
| opis: (255 znaků)        | Jakou část webových stránek školy nejčastě | šji využíváte? |      |  |
| obrazeno:                | Ø                                          |                |      |  |
| Uložit Storn             | o                                          |                |      |  |
|                          |                                            |                |      |  |
| Odpovědi v anketě        |                                            |                |      |  |
| Odpověď (1): (Hlasů: 12) | Informace o škole                          | Uložit         | Ŵ    |  |
| Odpověď (2): (Hlasů: 7)  | Fotogalerie                                | Uložit         | Ŵ    |  |
| Odpověď (3): (Hlasů: 8)  | Studijní materiály                         | Uložit         | Ŵ    |  |
| Odpověď (4): (Hlasů: 22) | Jídelna                                    | Uložit         | Ŵ    |  |
| Odpověď:                 |                                            | Přidat odpo    | ovēď |  |
|                          |                                            |                |      |  |
| Kód pro vložení ankety d | o stránky (do zdrojového kódu)             |                |      |  |

Obrázek 32: Upravit anketu

## 5.2.9.4 Publikování ankety (vložení na web)

Postup pro publikování ankety se skládá z několika kroků:

- Otevřete formulář pro úpravu dané ankety: Moduly -> Ankety -> Upravit (viz Obrázek 30: Ankety – bod 5 (ikona tužky)).
- Zkopírujte celý obsah políčka Kód pro vložení ankety do stránky (do zdrojového kódu) (viz Obrázek 32: Upravit anketu).

Označte kurzorem myši celý text v políčku, nebo klikněte do políčka a použijte klávesovou zkratku **CTRL+A**. Následně označený text zkopírujte kliknutím pravého tlačítka myši -> kopírovat, nebo použijte klávesovou zkratku **CTRL+C**.

Otevřete formulář pro úpravu stránky, kam se vkládá anketa: Stránky -> Bloky -> Anketa -> Upravit (viz Obrázek 33: Stránka pro ankety)

Anketu lze vkládat do kterékoliv jiné stránky, tato stránka slouží přímo pro sekci Anketa v reprezentativní části.

| 🗞 STRÁNKY                      |               |           |       |       |   |
|--------------------------------|---------------|-----------|-------|-------|---|
| Přidat stránku<br>Domů > Bloky |               |           |       |       |   |
| Název                          | <u>Pořadí</u> | Vloženo   | Zobr. | Přeč. |   |
| Anketa                         | 100           | 15.7.2015 | ۲     | 167   | 2 |
| 1                              |               |           |       |       |   |

#### Obrázek 33: Stránka pro ankety

4) Zobrazte zdrojový kód stránky (viz Obrázek 34: Vložení ankety do stránky – bod 1), smažte v něm kód původní ankety a vložte zkopírovaný Kód pro vložení ankety do stránky (do zdrojového kódu) (viz Obrázek 34: Vložení ankety do stránky – bod 2).

Zkopírovaný text vložíte kliknutím pravého tlačítka myši -> vložit, nebo použijte klávesovou zkratku **CTRL+V**.

V případě, že vkládáte anketu do jiné stránky, nic nemažte a vložte kód pro vložení ankety do stránky (do kódu) například na konec obsahu stránky.

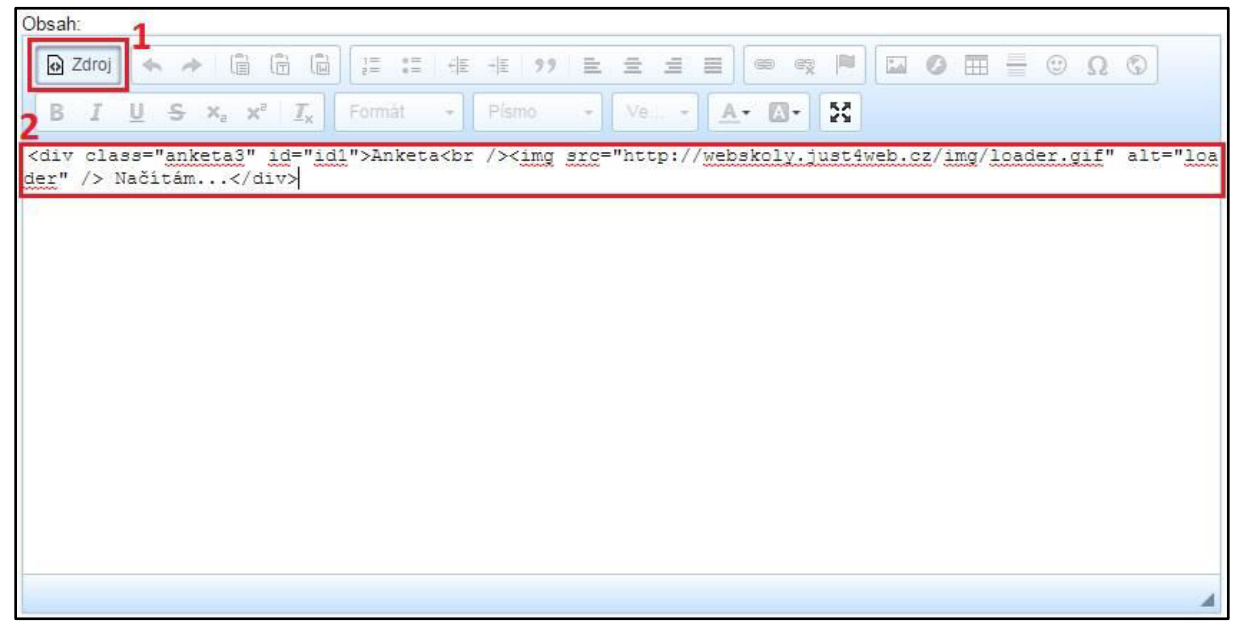

Obrázek 34: Vložení ankety do stránky

**5)** Potvrďte změny ve stránce kliknutím na tlačítko **Uložit** na konci formuláře pro úpravu stránky. Vložená anketa se nyní bude zobrazovat v reprezentativní části webu.

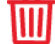

## 5.2.9.5 Odstranění ankety

U dané ankety klikněte na tlačítko **Smazat** (viz Obrázek 30: Ankety – bod 6 (ikona popelnice)). Odstranění potvrďte kliknutím na tlačítko **OK** a anketa bude smazána.

## 5.2.10 Testy

Tento modul slouží pro vkládání testů. Testy nejsou určeny pro přímé hodnocení studentů, ale jako pomocné či dobrovolné.

| 🗞 тезтү                                    |                |       |     |
|--------------------------------------------|----------------|-------|-----|
| 6<br>+ <u>Přidat test</u>                  |                |       |     |
| 1<br>Název                                 | 2<br>Vložil    | 345   | 78  |
| Budování týmu                              | Just Pavel     | ⇔ 8 + | 2   |
| Test podnikatelského IQ                    | Just Pavel     | © 8 + | 2   |
| Základní test                              | Just Pavel     | ⇔ 8 + | 2   |
| Test schopnosti vést zaměstnance           | Just Pavel     | 8 +   | 2   |
| Test telefonování (komunikační dovednosti) | Just Pavel     | 8 +   | 2   |
| Test podnikatelské osobnosti               | Just Pavel     | © 8 + | 2   |
| IQ test                                    | Dibelka Ondřej | © 8 + | 2 🛍 |
| Zkušební test                              | Dibelka Ondřej | © 8 + | 2 🛍 |
| Zk                                         | Dibelka Ondřej | 8 +   | 2 🛍 |
| 1                                          |                |       |     |

Obrázek 35: Testy

#### 5.2.10.1 Přehled ovládacích prvků

- 1. Název Název testu.
- 2. Vložil Jméno uživatele, který test vytvořil.
- 3. **Zobrazit** Určuje, zda je test viditelný (ikona otevřeného oka) či nikoliv (ikona zavřeného oka.
- 4. Výsledky Slouží k zobrazení všech výsledků testu.
- 5. Přidat/Upravit otázky Slouží k přidávání, upravování a mazání otázek v testu.
- 6. Přidat test Slouží k přidávání testů.
- 7. Upravit Ikona tužky pro upravení daného testu.
- 8. Smazat Ikona popelnice pro smazání daného testu.

#### Poznámka:

Kliknutím na šedý podtržený popisek (viz Obrázek 35: Testy) můžete testy řadit podle daného kritéria vzestupně nebo sestupně.

#### 5.2.10.2 Přidání testu

Pro vložení nového testu nejprve klikněte na tlačítko Přidat test (viz Obrázek 35: Testy – bod 6). Zobrazí se formulář Přidat test (viz Obrázek 36: Vložení testu), kde vyplníte potřebná pole.
 Políčka označená červeným popiskem jsou povinná, bez jejich vyplnění test nepůjde vložit. Po vyplnění formuláře klikněte na tlačítko Uložit.

| Testy                               |                                             |   |
|-------------------------------------|---------------------------------------------|---|
| Název:                              |                                             |   |
| Popis:                              |                                             |   |
| 🔂 Zdroj 🐟 🔶 📋                       | ê @ [= := := :: :: :: : : : : : : : : : : : |   |
| B I <u>U</u> <del>S</del> ×₂ ×      | Tx Formát • Pismo • Veli • A• A•            |   |
|                                     |                                             |   |
|                                     |                                             | 4 |
| Zpřítupnění testu:                  | Od: Do:                                     |   |
| Zpřítupnění testu:<br>Časový limit: | Od: Do: Do: 1 • (V minutách)                |   |

Obrázek 36: Vložení testu

## Přehled polí:

- Název Název testu, v reprezentativní části webu se kliknutím na něj do testu vstoupí.
- **Popis** Popis testu, v reprezentativní části webu se zobrazí pod názvem.
- Zpřístupnění testu Můžete nastavit, Od kdy Do kdy má být test na webu viditelný. Po překročení limitu Do kdy test z reprezentativní části zmizí. Můžete jej zadat ručně nebo kliknout do tohoto políčka a zobrazí se kalendář s měsíčním náhledem. V něm lze jednoduše přepínat roky, měsíce i dny. Kliknutím na určitý den se vámi požadované datum zapíše ve správném formátu do políčka. Pokud nic nevyplníte, test bude přístupný neomezeně.
- Časový limit Nastavení doby trvání testu v minutách (1 až 60). Po vypršení časového limitu se test ukončí.
- **Zobrazeno** Určuje, zda bude test na webu viditelný či nikoliv. Chcete-li test skrýt, odškrtněte toto políčko.

#### 5.2.10.3 Úprava testu

U daného testu klikněte na tlačítko **Upravit** (viz Obrázek 35: Testy – bod 7 (ikona tužky)). Zobrazí se formulář **Upravit test**, který je obdobný jako formulář **Přidat test** (viz Obrázek 36: Vložení testu). Po editaci potřebných údajů klikněte na konci formuláře na tlačítko **Uložit** a změny budou uloženy. Pokud změny nechcete ukládat, pak klikněte na tlačítko **Storno**.

#### 5.2.10.4 Přidat/Upravit otázky testu

Postup pro vložení otázek se skládá z několika kroků:

- 1) V přehledu testů klikněte na tlačítko Přidat/Upravit otázky (viz Obrázek 35: Testy bod 5).
- 2) V přehledu otázek klikněte na tlačítko Přidat otázku (viz Obrázek 37: Otázky bod 4).
- 3) V zobrazeném formuláři Přidat otázku (viz Obrázek 38: Nová otázka) vyplňte potřebná pole. Políčka označená červeným popiskem jsou povinná, bez jejich vyplnění otázka nepůjde vložit. Po vyplnění formuláře klikněte na tlačítko Uložit. Tlačítko Zpět na seznam otázek vás vrátí zpět do přehledu otázek.

| ₩ TESTY > IQ TEST - OTÁZKY |                        |                |         |  |  |  |
|----------------------------|------------------------|----------------|---------|--|--|--|
| <b>4</b><br>⊕ <u>₽</u>     | řidat otázku           |                |         |  |  |  |
| <u>lesty</u>               | 2                      | 2              | 56      |  |  |  |
|                            | Název                  | Vložil         | 5.0     |  |  |  |
| 81                         | Jaký je 1. pád?        | Just Pavel     | a 🛍     |  |  |  |
| 82                         | Jakou barvu má slunce? | Just Pavel     | alian 🖉 |  |  |  |
| 89                         | Kolik nohou ma zidle?  | Just Pavel     | a 🛍     |  |  |  |
| 91                         | Kolik je 2*5 ?         | Dibelka Ondřej | a 🛍     |  |  |  |
| 92                         | \$\$\$                 | Just Pavel     | ali 🖉   |  |  |  |
| 1                          |                        |                | -       |  |  |  |

Obrázek 37: Otázky

| 📎 TESTY > IQ TEST - OTÁZKY                       | > PŘIDAT OTÁZKU             |
|--------------------------------------------------|-----------------------------|
| Zpět na seznam otázek                            |                             |
|                                                  |                             |
| Název:                                           |                             |
| Popis:                                           |                             |
| 🕑 Zdroj 🦘 🥕 🛱 🛱                                  |                             |
| BIUS× <sub>2</sub> × <sup>2</sup> I <sub>x</sub> | Formát - Písmo - Veli A- A- |
|                                                  |                             |
| Pořadí:                                          | 100                         |
| Počet bodů za otázku:                            |                             |
| Volba 1                                          |                             |
| Odpověď:                                         |                             |
| Hodnoceni:                                       | 0 % •                       |
| Komentář.                                        |                             |
| Volba 2                                          |                             |
| Volba 3                                          |                             |
| Volba 4                                          |                             |
| volpa 5                                          |                             |
| Uložit Zpět na se                                | eznam otázek                |

Obrázek 38: Nová otázka

## Přehled polí:

- Název Otázka, na kterou se bude odpovídat.
- **Popis** Dodatečné informace, které se objeví pod otázkou.
- **Pořadí** Určuje pořadí otázek. Čím nižší číslo, tím bude otázka výše.
- Počet bodů za úlohu Počet bodů obdržených za správnou odpověď.
- Volby (až 5 voleb, všechny se nastavují stejným způsobem)
  - Odpověď Text odpovědi, který se zobrazí v testu.
  - Hodnocení Počet procent z celkového počtu bodů za úlohu, který se za danou odpověď získá (-100%, -90%, ..., 0%, 10%, ..., 90%, 100%). Za špatnou odpověď lze tedy body i odečítat.
  - Komentář Text, který se zobrazí při označení dané odpovědi.

Otázky se dají obdobným způsobem upravovat. V přehledu otázek klikněte u dané otázky na tlačítko **Upravit** (viz Obrázek 37: Otázky – bod 5 (ikona tužky)). Následně se zobrazí formulář **Upravit**, který je obdobný jako formulář **Přidat otázku** (viz Obrázek 38: Nová otázka), jen se jednotlivé volby dají navíc mazat kliknutím na tlačítko **Smazat** (ikona popelnice). Smazání volby potvrdíte kliknutím na tlačítko **OK**. Po editaci potřebných údajů klikněte na konci formuláře na tlačítko **Uložit** a změny budou uloženy. Tlačítko **Zpět na seznam otázek** vás vrátí zpět do přehledu otázek.

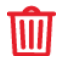

Pro odstranění otázky u ní klikněte na tlačítko **Smazat** (viz Obrázek 37: Otázky – bod 6 (ikona popelnice)). Následně odstranění potvrďte kliknutím na tlačítko **OK** a otázka bude smazána.

## 5.2.10.5 Zobrazit výsledky testu

Nejprve klikněte v přehledu testů na tlačítko Výsledky (viz Obrázek 35: Testy – bod 4).
 Poté se zobrazí přehled všech výsledků.

| 🔌 TEST       | Y > VÝSLEDKY - TEST PODNIKATELSKÉHO IQ |                 |                               |                    |   |
|--------------|----------------------------------------|-----------------|-------------------------------|--------------------|---|
| <u>Testy</u> |                                        |                 |                               |                    |   |
| <b>1</b>     | 2<br>E-mail                            | <b>3</b>        | 4<br>Začátek testu            | 5<br>Body (čas)    | 6 |
| 24           |                                        | 90.182.58.114 🖉 | 19. 11. 2014 <b>1</b> 8.40:19 | 45.00/66 (0.02:49) | I |
|              |                                        |                 |                               |                    |   |

**2)** V přehledu klikněte u daného výsledku na tlačítko **Výsledky** (viz Obrázek 39: Výsledky – bod 6). Následně se zobrazí detailní výsledek v reprezentativní části. Uvidíte informace o skóre, procentuální úspěšnosti, času testu a jednotlivých odpovědí.

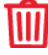

## 5.2.10.6 Odstranění testu

U daného testu v přehledu testů klikněte na tlačítko **Smazat** (viz Obrázek 35: Testy – bod 8 (ikona popelnice)). Odstranění potvrďte kliknutím na tlačítko **OK** a test bude smazán.

## 5.2.10.7 Přidání testů ke stránce

Testy můžete vložit do libovolné stránky (viz Vložení modulu/šablony do stránky).

Obrázek 39: Výsledky

## 5.2.11 Rezervace

Tento modul slouží pro snadné domlouvání schůzek učitelů s rodiči. Učitel v administračním rozhraní vytvoří termín schůzky, rodiče se pak do vytvořených termínů přihlašují z frontendu.

## Poznámka:

Když si rodič zarezervuje termín, dostane na svůj e-mail, který vyplnil ve formuláři, potvrzení o rezervaci a její shrnutí. Stejný e-mail obdrží také učitel (pouze v případě, že má v agendě u svého profilu e-mailovou adresu vyplněnou).

| 🗞 REZERVACE      | REZERVACE         |                |                   |                 |   |          |   |  |
|------------------|-------------------|----------------|-------------------|-----------------|---|----------|---|--|
|                  | e una fue         |                |                   |                 |   |          |   |  |
|                  | 2                 | 3              | Л                 | 5               | 7 | Q        | a |  |
| Termín rezervace | Тур               | Popis          | Uživatel          | Rezervace       | 1 | 0        | 9 |  |
| 16.11.2015 15:00 | Rezervace schůzky |                | Jurášková Vendula | Žádná rezervace | R | Ŵ        |   |  |
| 26.10.2015 16:00 | Rezervace schůzky |                | Dvořák Jan        | Žádná rezervace | R | Ŵ        |   |  |
| 26.10.2015 15:00 | Rezervace schůzky | Konzultace 4.A | Jurášková Vendula | Pavel Just      | E | <u>n</u> | Ŵ |  |
| 12.10.2015 12:00 | Rezervace schůzky |                | Sobotka Josef     | Žádná rezervace | R | Ŵ        |   |  |
| 12.10.2015 04:00 | Rezervace schůzky |                | Dvořák Jan        | Žádná rezervace | R | Ŵ        |   |  |
| 7.10.2015 16:00  | Rezervace schůzky |                | Dvořák Jan        | Milan Sochor    | I | æ        | Ŵ |  |
| 30.9.2015 10:00  | Rezervace schůzky | test           | Jurášková Vendula | Pavel Just      | E |          | Ŵ |  |
| 5.10.2015 15:00  | Rezervace schůzky |                | Dvořák Jan        | Pavel Just      | I |          | Ŵ |  |
| 1                |                   |                |                   |                 |   |          |   |  |

#### Obrázek 40: Rezervace

## 5.2.11.1 Přehled ovládacích prvků

- 1. Termín rezervace Datum a čas rezervace schůzky.
- 2. **Typ** Typ rezervace.
- 3. **Popis** Krátký popis, který se může přidat při vytváření rezervace.
- 4. Uživatel Jméno uživatele, který rezervaci vytvořil.
- 5. **Rezervace** Zde se zobrazuje jméno rodiče, který si termín zarezervoval. Pokud rezervace ještě neproběhla, v této kolonce se zobrazí *žádná*.
- 6. Přidat termín Slouží ke vkládání nového termínu.
- 7. **Detail** Pokud je termín zarezervovaný, můžete si kliknutím na tuto ikonu zobrazit bližší informace o rezervaci.
- 8. Upravit Ikona tužky pro úpravu rezervace.
- 9. Smazat Ikona popelnice pro odstranění termínu.

## Poznámka:

*Kliknutím na šedý podtržený popisek (viz* Obrázek 40: Rezervace) můžete rezervace řadit podle daného kritéria vzestupně nebo sestupně.

#### 5.2.11.2 Přidání nového termínu rezervace

Pro přidání nového termínu rezervace nejprve klikněte na tlačítko **Přidat termín** (viz Obrázek 40: Rezervace – bod 6). Zobrazí se formulář **Přidat termín** (viz Obrázek 41: Vložit termín), kde vyplníte potřebná pole. Políčka označená červeným popiskem jsou povinná, bez jejich vyplnění termín nepůjde vložit. Po vyplnění formuláře klikněte na tlačítko **Uložit**.

| REZERVACE > PŘIDAT TERMÍN |                     |  |  |  |  |  |
|---------------------------|---------------------|--|--|--|--|--|
| <u>Rezervace</u>          |                     |  |  |  |  |  |
| Datum a čas:              |                     |  |  |  |  |  |
| Тур:                      | Rezervace schůzky • |  |  |  |  |  |
| Popisek: (255 znaků)      |                     |  |  |  |  |  |
| Uživatel:                 | Vyberte 🔻           |  |  |  |  |  |
| Uložit                    |                     |  |  |  |  |  |

Obrázek 41: Vložit termín

## Přehled polí:

- Datum a čas Datum a čas konání schůzky. Kliknutím do políčka se zobrazí kalendář, kde si snadno vyberete datum a nastavíte čas.
- Typ Typ je automaticky nastaven na rezervaci schůzky.
- Popisek Můžete vyplnit krátký popis (je omezen na 255 znaků), který se zobrazuje v administračním rozhraní. Pokud si rodiče ve frontendu termín zarezervují, zašle se jim i danému učiteli e-mail se shrnutím, kde se tento krátký popis také objeví.
- **Uživatel** Pokud termín vkládá přihlášený učitel, tato položka se automaticky nastaví na jeho jméno. Pokud termín vkládá administrátor, musí zadat učitele, pro kterého je termín určen.

## 5.2.11.3 Úprava termínu rezervace

U daného termínu rezervace klikněte na tlačítko **Upravit** (viz Obrázek 40: Rezervace – bod 8 (ikona tužky)). Zobrazí se formulář **Upravit**, který je obdobný jako formulář **Přidat termín** (viz Obrázek 41: Vložit termín). Editovat můžete pouze **Datum** a **Krátký popis**. Poté klikněte na konci formuláře na tlačítko **Uložit** a změny budou uloženy. Pokud změny nechcete ukládat, pak klikněte na tlačítko **Storno.** 

## 5.2.11.4 Odstranění termínu rezervace

U daného termínu rezervace v přehledu rezervací klikněte na tlačítko **Smazat** (viz Obrázek 40: Rezervace – bod 9 (ikona popelnice)). Odstranění potvrďte kliknutím na tlačítko **OK** a termín bude smazán.

## 5.2.11.5 Zobrazení detailu termínu rezervace

Detail termínu lze zobrazit jen v případě, že už si jej někdo zarezervoval. Detail otevřete kliknutím na příslušnou ikonu (viz Obrázek 40: Rezervace – bod 7).

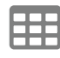

Po zobrazení detailu si můžete rezervaci také jednoduše přidat do Vašeho Google kalendáře. Stačí kliknout na ikonku kalendáře za termínem (viz Obrázek 42: Detail rezervace).

REZERVACE > DETAIL

```
Rezervace
```

Typ: Rezervace schůzky Termín rezervace: 26.10.2015 15:00 Uživatel: Jurášková Vendula Popis: Konzultace 4.A

Datum a čas odeslání rezervace: 6.10.2015 15:12 Registrace pro: Pavel Just Telefon: 774712202 E-mail: just.pavel@gmail.com Vzkaz: Test rezervacniho modulu wwwproskoly.cz

Obrázek 42: Detail rezervace

## 5.2.11.6 Přidání rezervace ke stránce

Formulář rezervace můžete vložit do libovolné stránky (viz Vložení modulu/šablony do stránky).

## 5.3 Agenda

Agenda slouží pro snadnou správu veškerých uživatelů, tříd a předmětů, se kterými web pracuje.

## 5.3.1 Uživatelé

Přehled veškerých uživatelů v systému.

## 5.3.1.1 Přehled ovládacích prvků

|                    | UŽIVATELÉ                |              |              |         |                           |                     |   |   |
|--------------------|--------------------------|--------------|--------------|---------|---------------------------|---------------------|---|---|
| <b>10</b>          | 10<br>+ Přidat uživatele |              |              |         |                           |                     |   |   |
| 11 <sup>Filt</sup> | tr<br>edat:              | Typ: Všechny | *            |         |                           |                     |   |   |
| 1                  | 2                        | 3            | 4            | 5       | 6                         | 7                   | 8 | 9 |
| <u>ID</u>          | Jméno                    | Příjmení     | Login        | Тур     | Role                      | Poslední přihlášení | _ |   |
| 2                  | 144                      | Testa da     | (Arguniania) | Správce | Správce - Školní web III. | 23.5.2016 19.39     |   | Ŵ |
| 4                  | Josef                    | Sobotka      | 100          | Učitel  | Správce - Školní web II.  |                     |   | Ŵ |
| 5                  | Tomáš                    | Jelínek      | (41) (41)    | Správce | Správce - Školní web III. | 2.7.2014 09.30      |   | Ŵ |
| 7                  | Jana                     | Blažková     |              | Student | Student                   |                     |   | Ŵ |
| 11                 | Hana                     | Hyksová      | 100 Mg       | Učitel  | Učitel                    | 7.6.2013 11.22      |   | Ŵ |

Obrázek 43: Uživatelé

- 1. **ID** Automaticky generované číslo.
- 2. Jméno Jméno uživatele.
- 3. Příjmení Příjmení uživatele.
- 4. Login Uživatelské jméno, kterým se uživatel do systému přihlašuje v kombinaci se správným heslem.
- 5. **Typ** Určuje, zda se jedná o správce, učitele nebo studenta.
- 6. Role Určuje, na jaké úkony má daný uživatel práva.
- 7. Poslední přihlášení Zobrazuje, kdy se daný uživatel přihlásil naposledy.
- 8. Upravit Ikona tužky pro upravení daného uživatele.
- 9. **Smazat** Ikona popelnice pro smazání daného uživatele (pozor, jedná se o nevratnou akci).
- 10. Přidat uživatele Slouží pro přidání nového uživatele.
- 11. Filtr Slouží pro rychlejší vyhledávání uživatelů. Do políčka Hledat můžete zadat jakýkoliv výraz. Po zadání výrazu *"mil"* a potvrzení enterem se zobrazí všichni uživatelé, jejichž jméno, příjmení či login obsahuje právě tento výraz. V poli Typ si pak můžete vyfiltrovat pouze správce, učitele či studenty.

## Poznámka:

*Kliknutím na šedý podtržený popisek (viz* Obrázek 43: Uživatelé) můžete uživatele řadit podle daného kritéria vzestupně nebo sestupně.

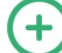

## 5.3.1.2 Přidání uživatele

Pro vložení nového uživatele nejprve klikněte na tlačítko **Přidat uživatele** (viz Obrázek 43: Uživatelé – bod 10). Zobrazí se formulář **Přidat uživatele** (viz Obrázek 44: Přidat uživatele), kde vyplníte potřebná pole. Políčka označená červeným popiskem jsou povinná, bez jejich vyplnění uživatel nepůjde vložit. Po vyplnění formuláře klikněte na tlačítko **Uložit**.

## Přehled polí:

| 📎 UŽIVATELÉ > PŘIDAT UŽIV | ATELE         |  |
|---------------------------|---------------|--|
| <u>Uživatelé</u>          |               |  |
| Titul před iménom:        |               |  |
| ntui pred jmenem.         |               |  |
| Jméno:                    |               |  |
| Příjmení:                 |               |  |
| Titul za jménem:          |               |  |
| Login:                    |               |  |
| Heslo:                    | jZMyNS        |  |
| Typ uživatele:            | Vyberte 🔻     |  |
| Oprávnění:                | Vyberte 🔻     |  |
| Třída:                    | nezařazen/a 🔻 |  |
| Ulice:                    |               |  |
| Město:                    |               |  |
| PSČ:                      |               |  |
| Telefon:                  |               |  |
| E-mail                    |               |  |
| Uložit                    |               |  |
|                           |               |  |
|                           |               |  |

Obrázek 44: Přidat uživatele

- **Titul před jménem** Titul před jménem uživatele.
- Jméno Jméno uživatele.
- **Příjmení** Příjmení uživatele.
- Titul za jménem Titul za jménem uživatele.
- Login Přihlašovací jméno uživatele.
- Heslo Systém vygeneruje heslo, které je možné změnit.
- **Typ uživatele** Určuje, zda se jedná o správce, učitele či studenta.
- **Oprávnění** Určuje, na jaké úkony má uživatel práva.
- Třída Uživatele (zejména studenty) lze přiřadit do třídy, aby mohl využívat nástěnku třídy, diskuzi ve třídě a soubory ve třídě.
- Ulice Ulice a čp bydliště studenta.
- Město Město bydliště studenta.
- **PSČ** PSČ bydliště studenta.
- Telefon Telefon studenta.
- E-mail E-mail studenta.

# 5.3.1.3 Úprava uživatele

U daného uživatele klikněte na tlačítko **Upravit** (viz Obrázek 43: Uživatelé – bod 8 (ikona tužky)). Zobrazí se formulář **Upravit**, který je obdobný jako formulář **Přidat uživatele** (viz Obrázek 44: Přidat uživatele). Po editaci potřebných údajů klikněte na konci formuláře na tlačítko **Uložit** a změny budou uloženy. Pokud změny nechcete ukládat, pak klikněte na tlačítko **Storno.** 

## 5.3.1.4 Odstranění studenta

U daného studenta klikněte na tlačítko **Smazat** (viz Obrázek 43: Uživatelé – bod 9 (ikona popelnice)). Odstranění potvrďte kliknutím na tlačítko **OK** a uživatel bude smazán. Pozor, jedná se o nevratnou akci.

## 5.3.2 Třídy

Přehled veškerých tříd v systému, do kterých se zařazují uživatelé.

#### 5.3.2.1 Přehled ovládacích prvků

| 🕅 TŘÍDY                    |              |     |
|----------------------------|--------------|-----|
| 2<br>+ <u>Přidat třídu</u> |              |     |
|                            | 1<br>Zkratka | 3 4 |
| 1.A                        |              | 2 🛍 |
| 1.B                        |              | 2 🛍 |
| 1.C                        |              | 2 🛍 |
| 7. A                       |              | 2 🛍 |
| 2.A                        |              | 2 🛍 |
| 2.B                        |              | 2 🛍 |

#### Obrázek 45: Třídy

- 1. **Zkratka** Zkratka třídy.
- 2. Přidat třídu Slouží pro vložení nové třídy do systému.
- 3. Upravit Ikona tužky pro upravení dané třídy.
- 4. Smazat Ikona popelnice pro smazání dané třídy (pozor, jedná se o nevratnou akci).

#### Poznámka:

Kliknutím na šedý podtržený popisek (viz Obrázek 44: Třídy) můžete třídy řadit podle daného kritéria vzestupně nebo sestupně.

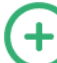

## 5.3.2.2 Přidání třídy

Pro vložení nové třídy nejprve klikněte na tlačítko **Přidat třídu** (viz Obrázek 45: Třídy – bod 2). Zobrazí se formulář **Přidat třídu** (viz Obrázek 46: Vložení třídy), kde vyplníte **Zkratku** třídy. Vyplnění políčka je povinné, bez něho třída nepůjde vložit. Po vyplnění formuláře klikněte na tlačítko **Uložit**.

| 📎 TŘÍDY > PŘIDAT TŘÍDU |  |  |
|------------------------|--|--|
| Třídy                  |  |  |
| Zkratka:               |  |  |
| Uložit                 |  |  |

Obrázek 46: Vložení třídy

# 5.3.2.3 Úprava třídy

U dané třídy klikněte na tlačítko **Upravit** (viz Obrázek 45: Třídy – bod 3 (ikona tužky)). Zobrazí se formulář **Upravit**, který je obdobný jako formulář **Přidat třídu** (viz Obrázek 46: Vložení třídy). Po editaci **Zkratky** třídy klikněte na konci formuláře na tlačítko **Uložit** a změna bude uložena. Pokud změnu nechcete ukládat, pak klikněte na tlačítko **Storno**.

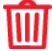

## 5.3.2.4 Odstranění třídy

U dané třídy klikněte na tlačítko **Smazat** (viz Obrázek 45: Třídy – bod 4 (ikona popelnice)). Odstranění potvrďte kliknutím na tlačítko **OK** a třída bude smazána. Pozor, jedná se o nevratnou akci.

## 5.3.3 Předměty

Přehled veškerých předmětů v systému.

#### 5.3.3.1 Přehled ovládacích prvků

| N PŘEDMĚTY                         |                                      |          |
|------------------------------------|--------------------------------------|----------|
| <b>3</b><br>+ <u>Přidat předmě</u> | <u>ět</u>                            |          |
| 1<br>Zkratka                       | 2 <sub>Název</sub>                   | 4 5      |
| ČJ                                 | Český jazyk a literatura             | 2        |
| М                                  | Matematika a její aplikace           | <i>i</i> |
| AJ                                 | Anglický jazyk                       | 2 🛍      |
| IKT                                | Informační a komunikační technologie | 2 🛍      |
| D                                  | Dějepis                              | 2 🛍      |
| VO                                 | Výchova k občanství                  | 2 🛍      |
| F                                  | Fyzika                               | 2 🛍      |

#### Obrázek 47: Předměty

- 1. **Zkratka** Zkratka předmětu.
- 2. Název Název předmětu.
- 3. Vložit Slouží pro přidání nového předmětu do systému.
- 4. Upravit Ikona tužky pro upravení daného předmětu.
- 5. **Smazat** Ikona popelnice pro smazání daného předmětu (pozor, jedná se o nevratnou akci).

#### Poznámka:

Kliknutím na šedý podtržený popisek (viz Obrázek 47: Předměty) můžete předměty řadit podle daného kritéria vzestupně nebo sestupně.

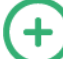

## 5.3.3.2 Přidání předmětu

Pro vložení nového předmětu nejprve klikněte na tlačítko **Přidat předmět** (viz Obrázek 47: Předměty – bod 3). Zobrazí se formulář **Přidat předmět** (viz Obrázek 48: Vložení předmětu), kde vyplníte **Zkratku** a **Název** předmětu. Vyplnění obou políček je povinné, bez nich předmět nepůjde vložit. Po vyplnění formuláře klikněte na tlačítko **Uložit**.

| 🕅 PŘEDMĚTY > PŘIDAT PŘI | DMĚT |
|-------------------------|------|
| <u>Předměty</u>         |      |
| Zkratka:                |      |
| Název:                  |      |
| Uložit                  |      |

Obrázek 48: Vložení předmětu

## 5.3.3.3 Úprava předmětu

U daného předmětu klikněte na tlačítko **Upravit** (viz Obrázek 47: Předměty – bod 4 (ikona tužky)). Zobrazí se formulář **Upravit**, který je obdobný jako formulář **Přidat předmět** (viz Obrázek 48: Vložení předmětu). Po editaci **Zkratky** či **Názvu** předmětu klikněte na konci formuláře na tlačítko **Uložit** a změna bude uložena. Pokud změnu nechcete ukládat, pak klikněte na tlačítko **Storno**.

## 5.3.3.4 Odstranění předmětu

U daného předmětu klikněte na tlačítko **Smazat** (viz Obrázek 47: Předměty – bod 5 (ikona popelnice)). Odstranění potvrďte kliknutím na tlačítko **OK** a předmět bude smazán. Pozor, jedná se o nevratnou akci.

## 5.3.4 Synchronizace

Redakční systém WWWproškoly.cz skvěle spolupracuje se školním informačním systémem Etřídnice. Pokud již Etřídnici využíváte, snadno přenesete její uživatele (učitele i studenty), třídy a předměty do redakčního systému WWWproškoly.cz a nemusíte je přidávat ručně. Stačí kliknout na tlačítko **Provést synchronizaci** (viz Obrázek 49: Synchronizace) a uživatelé, třídy i předměty se automaticky přenesou.

| SYNCHRONIZACE                                            |                                                                                         |
|----------------------------------------------------------|-----------------------------------------------------------------------------------------|
| Synchronizace dat s Etřídnicí                            |                                                                                         |
| Kliknutím na tlačítko "Provést synchronizaci" dojde ke s | stažení databáze uživatelů (učitelé, studenti), tříd a předmětů ze systému Etřídnice do |
| Agendy redakčního systému.                               |                                                                                         |
| Provest synchronizaci                                    |                                                                                         |
|                                                          | Obrázek 49: Svnchronizace                                                               |

## 5.4 NASTAVENÍ

Slouží pro nastavení webu a zejména administračního rozhraní.

V záložce **Obecné** lze nastavovat základní informace pro internetové vyhledávače vyplněním názvu, klíčových slov a popisu. Lze zde nastavit URL Etřídnice pro spojení obou systémů a také logo, které se zobrazuje v hlavičce administračního rozhraní.

Záložka **Jazyky** umožňuje přidávání (případně úpravu a odstranění) dalších jazykových mutací webu. Zde vytvořený jazyk se následně objeví při vytváření či úpravě stránek (viz Obrázek 11: Vložit stránku – Jazyk), kde se přepnutím do daného jazyka tvoří příslušný obsah.

**Statické překlady** slouží k překládání často používaných slov či slovních spojení, jako je například uživatel, heslo, přihlášení, odhlášení a podobně. Statické překlady lze vytvářet pro všechny jazyky, které jsou v systému vytvořeny.

V kartě **Oprávnění** se upravují jednotlivé role přidělované uživatelům a jejich oprávnění, co v systému mohou provádět. Role lze personalizovat na přání školy.

**Šablony** umožňují vytvářet a upravovat šablony, které určují vzhled stránky. Vytvořené šablony se pak mohou přiřadit ke stránce (viz Obrázek 11: Vložit stránku – Modul/Šablona).

Možnost **Logování** udržuje přehled o všech akcích v administračním systému. Díky této funkci je možné zjistit, jakou akci v jakém čase prováděl konkrétní uživatel.

## Poznámka:

Nastavení lze měnit podle přání a požadavků školy, provádí jej však administrátor ze společnosti just4web.cz. Pokud si přejete něco změnit, kontaktujte administrátora ze společnosti just4web.cz prostřednictvím e-mailu <u>wwwproskoly@just4web.cz</u> nebo <u>info@just4web.cz</u>. Další kontakty naleznete na adrese <u>http://www.wwwproskoly.cz/#kontakty</u>.

## 5.5 Odhlášení

Kliknutím na tuto možnost dojde k odhlášení uživatele ze systému. Pro přihlášení musí uživatel znovu zadat své přihlašovací jméno a heslo (viz kapitola 3 Přihlášení do administračního rozhraní).

# 6 ČASTO KLADENÉ DOTAZY

1) Jak přesunout stránky (nebo celý strom stránek) v rámci struktury?

**Stránku** (nebo celý strom stránek), kterou chcete přesunout, **upravte** (viz kapitola 5.1.3 Úprava stránky). Rozklikněte záložku **Pokročilé**, kde se nachází položka **Kategorie**. Výběrem nové kategorie se stránka přesune.

2) Jak skrýt stránku před její publikací?

Při vytváření nové stránky (viz kapitola 5.1.2 Přidání nové stránky) odškrtněte políčko Zveřejnit.

3) Jak změnit pořadí stránek na webu?

Pořadí stránek se ovlivňuje pomocí vlastnosti **Pořadí** (viz kapitola 5.1.1 Přehled ovládacích prvků – bod 3, Pořadí). Její hodnotu lze změnit při **vytváření stránky** (viz kapitola 5.1.2 Přidání nové stránky) nebo následně při **úpravě stránky** (viz kapitola 5.1.3 Úprava stránky).

4) Jak přesměrovat stránku na úplně jinou URL adresu?

Při **vytváření stránky** (viz kapitola 5.1.2 Přidání nové stránky) nebo následně při **úpravě stránky** (viz kapitola 5.1.3 Úprava stránky) lze nastavit přesměrování vyplněním pole **Přesměrování na URL**, které se nachází v záložce **Pokročilé**. Do pole vyplňte URL adresu požadované stránky, na kterou chcete přesměrovávat.

# 7 ZÁVĚREM

Byl vám tento návod užitečný? Našli jste v něm vše, co jste potřebovali? Pevně doufáme, že ano. Pokud ne, tak prosím kontaktujte administrátora ze společnosti just4web.cz prostřednictvím e-mailu <u>wwwproskoly@just4web.cz</u> nebo <u>info@just4web.cz</u>, abychom manuál doplnili. Další kontakty naleznete na adrese <u>http://www.wwwproskoly.cz/#kontakty</u>. Děkujeme za spolupráci.